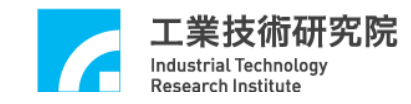

# IMP Series 驅動函式庫 整合測試環境使用手冊

版本: V.1.00

# 日期:2013.05

http://www.epcio.com.tw

# 目 錄

| 第一章 | 概論                    | 3  |
|-----|-----------------------|----|
| 第二章 | 人機界面使用說明              | 4  |
| 2.1 | 概述                    | 4  |
| 2.2 | 說明                    | 5  |
| 第三章 | IMP 快速测试程式            | 13 |
| 3.1 | 系統基本安裝步驟              |    |
| 3.2 | 八軸同動脈波輸出控制測試          | 14 |
| 3.3 | 八軸同動電壓輸出閉迴路控制測試       |    |
| 3.4 | LIO 輸出入測試             | 21 |
| 3.5 | ARIO 輸出入測試            |    |
| 3.6 | ADC 輸入測試              |    |
| 3.7 | DAC 輸入測試              |    |
| 第四章 | 參數設定與功能說明             | 32 |
| 4.1 | 主功能選項                 |    |
| 4.2 | SYSTEM PARAMETER 功能選項 |    |
| 4.3 | PGE 主功能選項             |    |
| 4.4 | ENC 主功能選項             |    |
| 4.5 | PCL 主功能選項             |    |
| 4.6 | LIO 主功能選項             |    |
| 4.7 | ARIO 主功能選項            | 60 |
| 4.8 | DAC 主功能選項             |    |
| 4.9 | ADC 主功能選項             |    |
|     |                       |    |

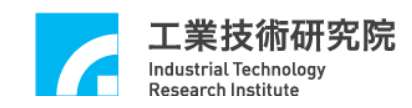

# 第一章 概論

本手冊為 IMP 驅動函式庫測試程式使用手冊,讀者可由此使用說明了解如 何使用此 IMP 驅動函式庫測試程式及參數值的設定,可用以測試由 IMC 所設計 開發之 IMP 系列運動控制平台及遠端輸出入控制子板。

本測試程式可在 Win98se/Win2000/WinXP(32-bit)/WIN7(32/64-bit)作業平台 下執行,執行時請放置安裝光碟,執行安裝光碟動作目錄下之 IDDLTester4IMP.exe 檔案,即可進入測試程式人機界面。

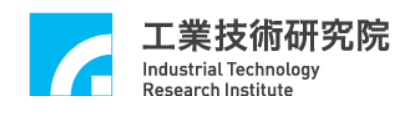

# 第二章 人機界面使用說明

### 2.1 概述

人機界面顯示畫面分為驅動函式庫功能測試與參數設定頁面,驅動程式功能 測試頁面 (圖 2.1-1) 及說明如下所示:

- (1)主功能選擇區
- (2)設定選擇區
- (3)狀態顯示區
- (4)訊息欄

|                                                                                                    | (2)設定選擇區                                                                                                    |                                     |                                                                     | (1)主 | 功能選擇區 |      |
|----------------------------------------------------------------------------------------------------|----------------------------------------------------------------------------------------------------|-------------------------------------|---------------------------------------------------------------------|------|-------|------|
| Parameter IMP IL                                                                                                    | DDL Test Environm                                                                                                    | en Initial                          | Run.                                                                | ×    | Close | Quít |
| Pulse Generator     Encoder     Posiotic       Channel     Target       PGE 0     0       PGE 1     0       PGE 2     0       PGE 3     0       PGE 4     0       PGE 5     0       PGE 6     0       PGE 7     0 | n Control   Digital to Analog   Anal<br>Running<br>0<br>0<br>0<br>0<br>0<br>0<br>0<br>0<br>0<br>0<br>0<br>0<br>0<br>0<br>0<br>0<br>0<br>0<br>0 | log to Digital Local Imput<br>Stock | Pulse Counter  Pulse Counter  0  0  0  0  0  0  0  0  0  0  0  0  0 | 1    |       |      |
| (4)訊                                                                                                    | 息                                                                                                    | (3)狀                                | 態顯示                                                                 |      |       |      |

圖 2.1-1

參數設定頁面 (圖 2.1-2) 及說明如下所示:

(5)功能切換頁

(6)參數設定區

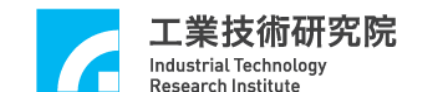

|                                                                                                    | (5)功能切換頁                                                                                                    |
|----------------------------------------------------------------------------------------------------|----------------------------------------------------------------------------------------------------|
| rameter                                                                                                    |                                                                                                    |
| System     FGE     ENC0/1/2/3     ENC4/5/6/7     PCL     DAC     ADC     LIO       IPO Time     50     ms     Min. Stock     10     Cycle Interrupt     Image: Cycle Interrupt       Axis 0     Format     CW/CC' Inverse A     Inverse B     Swap AB     Enable     Image: Cycle Interrupt       Pulse     1001     Time     10     Repeat Times     10     Reverse     Image: Cycle Interrupt                                                                                                    | LIO LED Trigger ARIO<br>Enable PGE<br>Axis 4<br>Format CWACC' Inverse A Inverse B Swap AB Enable<br>Pulse 1001 Time 10 Repeat Times 10 Reverse<br>Reverse I                |
| Axis 1<br>Format CWACC' T Inverse A Inverse B Swap AB Enable<br>Pulse 1001 Time 10 Repeat Times 10 Reverse V                                                                                                    | Axis 5<br>Format CWACC1 - Inverse A I Inverse B Swap AB Enable<br>Pulse 1001 Time 10 Repeat Times 10 Reverse<br>Reverse V                                                  |
| Axis 2<br>Format CW/CC' Inverse A I Inverse B Swap AB Enable I<br>Pulse 1001 Time 10 Repeat Times 10 Reverse I                                                                                                    | Avis 6       Format     CWACC1 ▼       Inverse A     Inverse B       Swap AB     Enable ▼       Pulse     1001       Time     10       Repeat Times     10       Reverse ▼ |
| Axis 3<br>Format CWACC' Inverse A Inverse B Swap AB Enable<br>Pulse 1001 Time 10 Repeat Times 10 Reverse<br>Reverse Inverse Invers | Axis 7<br>Format CW/CC <sup>1</sup> Inverse A B Swap AB Enable<br>Pulse 1001 Time 10 Repeat 10 Reverse<br>(C) A by the by the box                                          |
|                                                                                                    | (6)參數設定<br>OK Cancel                                                                                                    |

圖 2.1-2

#### 2.2 說明

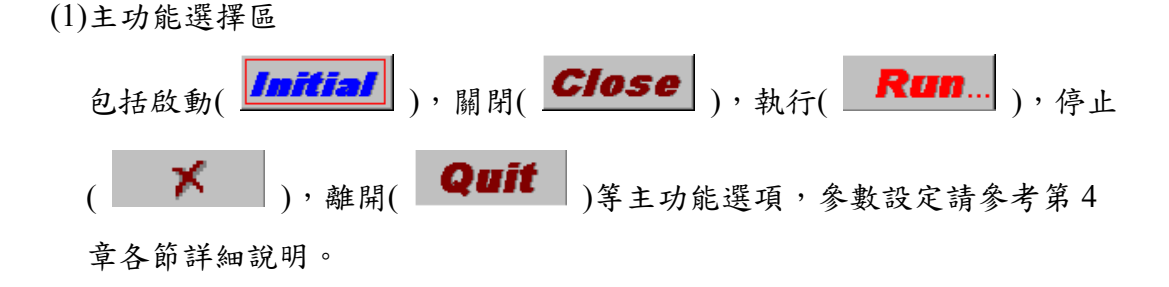

(2)參數功能切換頁

包括 System, PGE, ENC, PCL, DAC, ADC, LIO, ARIO 等功能選項, 參數設定請參考第4章各節詳細說明。

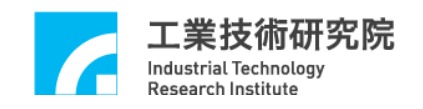

(3)狀態顯示區
(a)PGE 顯示區(如圖 2.2-1 所示) Target:命令總筆數。 Target=Times × Repeat Runnung:實際執行命令筆數。 Stock:FIFO 中的命令筆數。 Pulse Counter:實際送出之 Pulse 數。 請參考 4.3 節 PGE 功能選項各節說明。

| 💣 IDDL Teste    | r Program ¥.5.08         |                               |                                |                    |   |       |      |
|-----------------|--------------------------|-------------------------------|--------------------------------|--------------------|---|-------|------|
| Parama          | IMP IDDL                 | Test Environm                 | nent <b>Initial</b>            | Ran.               | × | Close | Quit |
| Pulse Generator | Encoder   Posiotion Cont | rol   Digital to Analog   Ana | alog to Digital   Local Input/ | Output   Async RIO | 1 |       |      |
| Channel         | Target                   | Running                       | Stock                          | Pulse Counter      |   |       |      |
| PGE O           | 0                        | 0                             | 0                              | 0                  |   |       |      |
| PGE 1           | 0                        | 0                             | 0                              | 0                  |   |       |      |
| PGE 2           | 0                        | 0                             |                                | 0                  |   |       |      |
| PGE 3           | 0                        | 0                             |                                | 0                  |   |       |      |
| PGE 4           | 0                        | 0                             | 0                              | 0                  |   |       |      |
| PGE 5           | 0                        | 0                             | 0                              | 0                  |   |       |      |
| PGE 6           | 0                        | 0                             | 0                              | 0                  |   |       |      |
| PGE 7           | 0                        | 0                             |                                | 0                  |   |       |      |
|                 |                          |                               |                                |                    |   |       |      |
|                 |                          |                               |                                |                    |   |       |      |
|                 |                          |                               |                                |                    |   |       |      |
|                 |                          |                               |                                |                    |   |       |      |
|                 |                          |                               |                                |                    |   |       |      |
|                 |                          |                               |                                |                    |   |       |      |
|                 |                          |                               |                                |                    |   |       |      |
|                 |                          |                               |                                |                    |   |       |      |
|                 |                          |                               |                                |                    |   |       |      |
|                 |                          |                               |                                |                    |   |       |      |
|                 |                          |                               |                                |                    |   |       |      |

圖 2.2-1

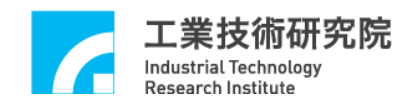

(b)ENCODER 顯示區(如圖 2.2-2 所示)
Index : Index Status。
Counter : ENCoder Counter 的讀回值。
Latch : 中斷之 Latch 栓鎖值。
Comparator. : ENCoder 預設之 Compare 值。
Index Int. : Index 中斷次數。
Comparator Int. : Compare 中斷次數。
請參考 4.4 節 ENCoder 主功能選項各節說明。

| 💣 IDDL Tester   | r Program ¥.5.08      |                           |                   |                        |           |                 |      |
|-----------------|-----------------------|---------------------------|-------------------|------------------------|-----------|-----------------|------|
| Paramet         | 📴 IMP IDDL            | Test Envir                | onment 📶          | itial Ru               | m. 🗡      | Close           | Quit |
| Pulse Generator | Encoder Posiotion Con | ntrol   Digital to Analog | Analog to Digital | Local Input/Output   A | syme RIO  |                 |      |
| Channel         | Index                 | Counter                   | Latch             | Comparator             | Index Int | Comparator Int. |      |
| ENC 0           | 0                     | 0                         | 0                 | 0                      | 0         | 0               |      |
| ENC 1           | 0                     | 0                         | 0                 | 0                      | 0         | 0               |      |
| ENC 2           | 0                     | 0                         | 0                 | 0                      | 0         | 0               |      |
| ENC 3           | 0                     | 0                         | 0                 | 0                      | 0         | 0               |      |
| ENC 4           | 0                     | 0                         | 0                 | 0                      | 0         | 0               |      |
| ENC 5           | 0                     | 0                         | 0                 | 0                      | 0         | 0               |      |
| ENC 6           | 0                     | 0                         | 0                 | 0                      | 0         | 0               |      |
| ENC 7           | 0                     | 0                         | 0                 | 0                      | 0         | 0               |      |
|                 |                       |                           |                   |                        |           |                 |      |
|                 |                       |                           |                   |                        |           |                 |      |
|                 |                       |                           |                   |                        |           |                 |      |
|                 |                       |                           |                   |                        |           |                 |      |
|                 |                       |                           |                   |                        |           |                 |      |
|                 |                       |                           |                   |                        |           |                 |      |
|                 |                       |                           |                   |                        |           |                 |      |
|                 |                       |                           |                   |                        |           |                 |      |
|                 |                       |                           |                   |                        |           |                 |      |
|                 |                       |                           |                   |                        |           |                 |      |
|                 |                       |                           |                   |                        |           |                 |      |

圖 2.2-2

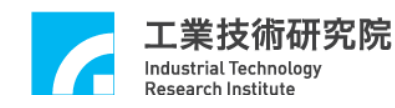

(c)PCL 顯示區(如圖 2.2-3 所示)
Error Counter: Error Counter 值。
Error Voltage: 閉迴路輸出之電壓值。
OV Threshold: Over flow 之門檻值。
Plus OV Int: 正向 Over flow 中斷次數。
Minus OV Int: 負向 Over flow 中斷次數。
請參考 4.5 節 PCL 主功能選項各節說明。

| 📸 IDDL Tester Program V.5.08 |               |              |         |                |               |                      |                   |          |          |          |  |
|------------------------------|---------------|--------------|---------|----------------|---------------|----------------------|-------------------|----------|----------|----------|--|
| Parame                       | ier IMP       | IDDL         | Tes     | t Enviro       | nment         | Initial              | Run.              | ×        | Close    | Quit     |  |
| Pulse Generator              | Encoder Por   | siotion Cont | rol Dig | ital to Analog | Analog to Dig | zital   Local Input∦ | Output   Async RI | 0]       |          |          |  |
| Channel                      | Error Counter | Error Vol    | ltage O | V Threshold    | Plus OV Int   | Minus OV Int         | P Gain            | I Gain   | D Gain   | FF Gain  |  |
| PCL 0                        | 0             |              | 0       | 0              | 0             | 0                    | — <u> </u>        |          | <u> </u> | <u> </u> |  |
| PCL 1                        | 0             |              |         | 0              | 0             | 0                    | —J—               | Ţ        | <u> </u> | J        |  |
| PCL 2                        | 0             |              | 0       | 0              | 0             | 0                    | —J—               | <u> </u> | J        | J        |  |
| PCL 3                        | 0             |              | 0       | 0              | 0             | 0                    | —J—               | J        | J        | J        |  |
| PCL 4                        | 0             |              | 0       | 0              | 0             | 0                    | — J—              | J        |          | J        |  |
| PCL 5                        | 0             |              |         | 0              | 0             | 0                    | — J—              |          |          |          |  |
| PCL 6                        | 0             |              |         | 0              | 0             | 0                    | — J               |          |          |          |  |
| PCL 7                        | 0             |              |         | 0              | 0             | 0                    |                   |          |          |          |  |
|                              |               |              |         |                |               | ,                    |                   |          |          |          |  |
|                              |               |              |         |                |               |                      |                   |          |          |          |  |
|                              |               |              |         |                |               |                      |                   |          |          |          |  |
|                              |               |              |         |                |               |                      |                   |          |          |          |  |
|                              |               |              |         |                |               |                      |                   |          |          |          |  |
|                              |               |              |         |                |               |                      |                   |          |          |          |  |
|                              |               |              |         |                |               |                      |                   |          |          |          |  |

圖 2.2-3

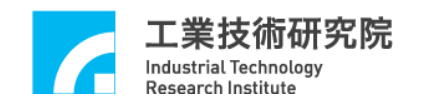

(d)DAC 輸出值顯示區(如圖 2.2-4 所示)

Output Voltage: 各 Channel DAC 軟體命令輸出值。 Trigger Voltage: 各 Channel DAC 觸發電壓輸出值。

請參考 4.8 節 DAC 主功能選項各節說明。

| 💣 IDDL Tester Program ¥.5.0         | 08                                                                                  |            |
|-------------------------------------|-------------------------------------------------------------------------------------|------------|
| Parameter IMP I                     | DDL Test Environment Initial Run. 🛪 🕻                                               | Close Quit |
| Pulse Generator   Encoder   Posioti | tion Control [Digital to Analog] Analog to Digital   Local Input/Output   Async RIO |            |
| Channel Output Voltage              | Trigger Voltage                                                                     |            |
| DAC 0 0                             |                                                                                     |            |
| DAC 1 0                             |                                                                                     |            |
| DAC 2                               |                                                                                     |            |
| DAC 3                               |                                                                                     |            |
| DAC 4                               |                                                                                     |            |
| DAC 5                               |                                                                                     |            |
| DAC 6                               |                                                                                     |            |
| DAC 7 0                             |                                                                                     |            |
|                                     |                                                                                     |            |
|                                     |                                                                                     |            |
|                                     |                                                                                     |            |
|                                     |                                                                                     |            |
|                                     |                                                                                     |            |
|                                     |                                                                                     |            |
|                                     |                                                                                     |            |

圖 2.2-4

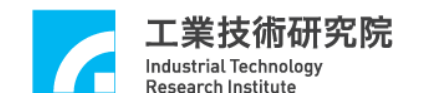

(e)ADC 顯示區(如圖 2.2-5 所示)

Compare Voltage: 各 Channel Compare Voltage 設定值。 Interrupt Count: 各 Channel Compare 中斷次數。 Input Voltage: 各 Channel ADC 輸入值。 請參考 4.9 節 ADC 主功能選項各節說明。

| 💏 IDDL Tester   | r Progra  | m ¥.5.08      |         |              |                   |                      |                   |   |       |      |
|-----------------|-----------|---------------|---------|--------------|-------------------|----------------------|-------------------|---|-------|------|
| Paramet         | <u>er</u> | MP ID         | OL T    | est En       | vironment         | Initial              | Ran.              | × | Close | Quit |
| Pulse Generator | Encode    | r   Posiotion | Control | Digital to A | nalog Analog to D | gital   Local Input/ | Output   Async RI | 0 |       | 1    |
| Channel         | Compa     | are Voltage   | Interru | pt Count     | Input Voltage     |                      |                   |   |       |      |
| ADC 0           |           | 0             |         | 0            | 0                 |                      |                   |   |       |      |
| ADC 1           |           | 0             |         | 0            | 0                 |                      |                   |   |       |      |
| ADC 2           |           | 0             |         | 0            | 0                 |                      |                   |   |       |      |
| ADC 3           |           | 0             |         | 0            | 0                 |                      |                   |   |       |      |
| ADC 4           |           | 0             |         | 0            | 0                 |                      |                   |   |       |      |
| ADC 5           |           | 0             |         | 0            | 0                 |                      |                   |   |       |      |
| ADC 6           |           | 0             |         | 0            | 0                 |                      |                   |   |       |      |
| ADC 7           |           | 0             |         | 0            | 0                 |                      |                   |   |       |      |
|                 |           |               |         |              |                   |                      |                   |   |       |      |
|                 |           |               |         |              |                   |                      |                   |   |       |      |
|                 |           |               |         |              |                   |                      |                   |   |       |      |
|                 |           |               |         |              |                   |                      |                   |   |       |      |
|                 |           |               |         |              |                   |                      |                   |   |       |      |
|                 |           |               |         |              |                   |                      |                   |   |       |      |
|                 |           |               |         |              |                   |                      |                   |   |       |      |

圖 2.2-5

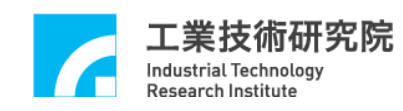

(f)LIO 顯示區(如圖 2.2-6 所示)

 ①Limit Switch Plus / Limit Switch Minus / Home Sensor OTP / OTN / HOME: 各 Channel Local Input 的輸入狀態。
 Interrupt Count: 各 Channel Local Input 中斷發生之計數值。
 請參考 4.6 節 LIO 主功能選項各節說明。

②Servo On-Off / LED

SERVO / LED:各 Channel Local Output 的輸出狀態。

請參考 4.6 節 LIO 主功能選項各節說明。

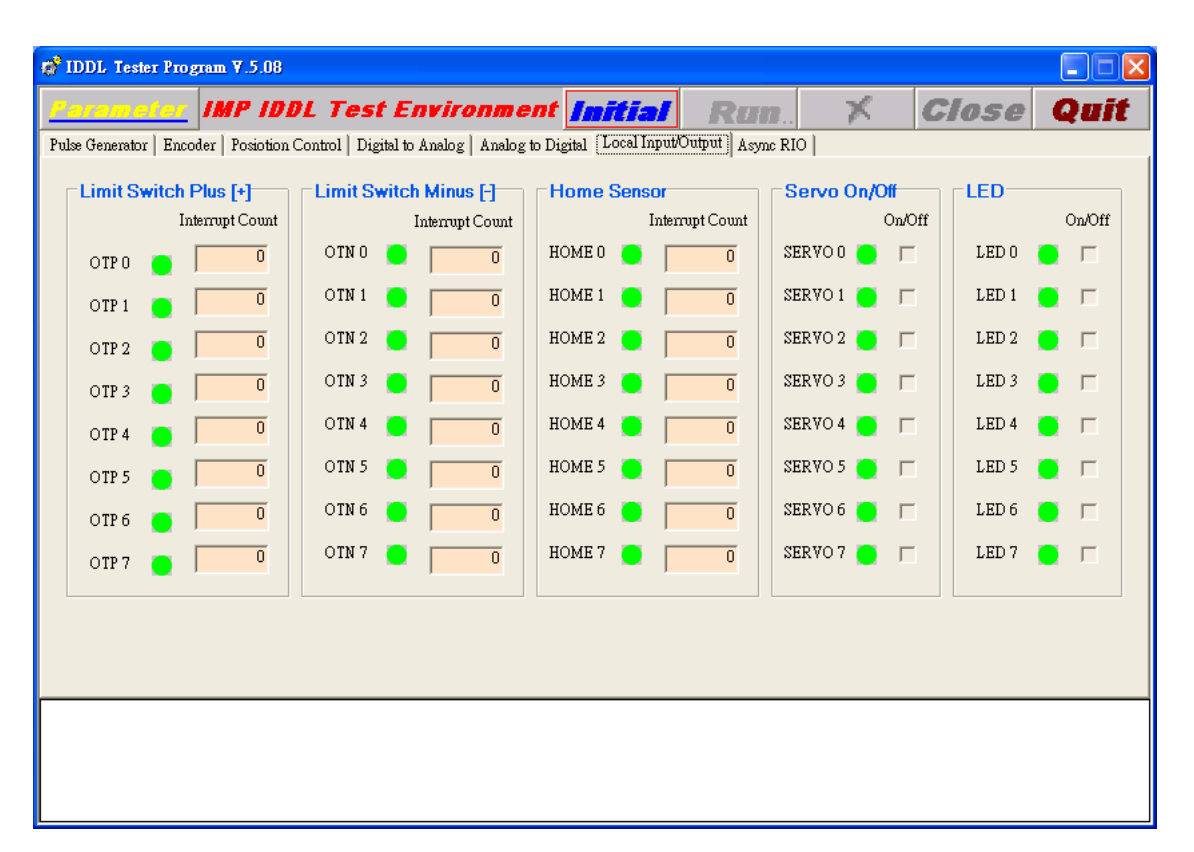

圖 2.2-6

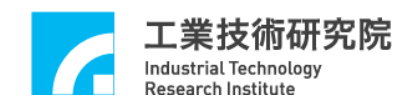

(g)Async RIO 顯示區(如圖 2.2-7 所示)

本顯示區共有8組 Slave Group,每組 Slave Group 各含有4站 Slave Node (Node 0~Node 3、Node 4~Node7、Node8~Node 11、Node 12~Node 15、Node 16~Node 19、Node 20~Node 23、Node 24~Node 27、Node 28 ~Node 31),每個 Slave Node 均各具有 16 點輸出/輸入,各點輸出入狀 態之編號以 16 bits 表示法(0~F)示之。 請參考 4.7 節 ARIO 主功能選項說明。

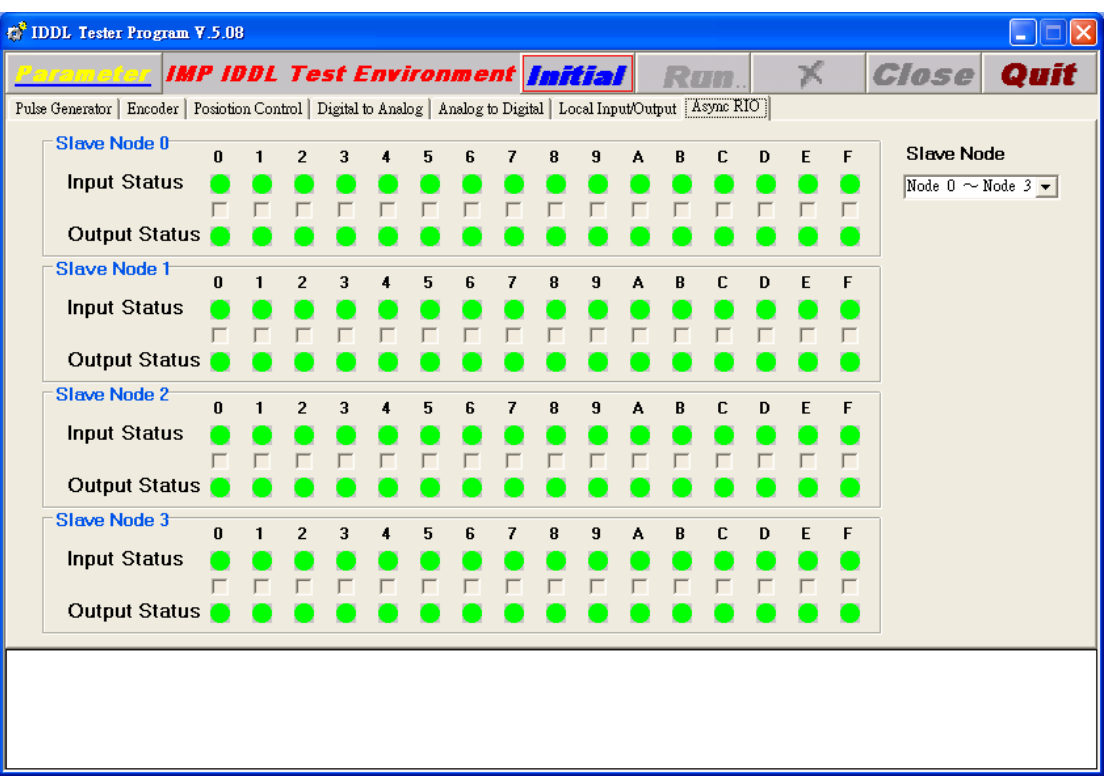

圖 2.2-7

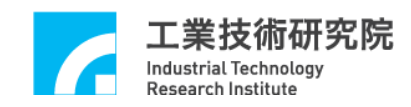

# 第三章 IMP 快速測試程式

## 3.1 系統基本安裝步驟

- A、安裝時請將系統電源關閉,包含電腦,馬達等。
- B、確定所使用的 PC PCI Bus 擴充插槽(SLOT)是完整之 32 bits 擴充插槽。
- C、將 IMP 系列運動控制卡插入 PCI Bus 中並固定。
- D、將週邊電路配好並經由 SCSI 接頭插入運動控制卡,再鎖上螺絲固定。 (週邊電路配線可參考 IMP-2 硬體使用手冊)
- E、確定電腦及其連接驅動之馬達,I/O 模組等均需確實接地;使電腦,馬達及I/O 等週邊模組均在同一參考電位,以免啟動時因為地面參考電位 不同而造成系統損壞。
- F、啟動電腦。
- G、安裝啟動本卡所附之測試程式。(進入 Windows 模式,在已安裝好之目錄下執行 IDDLTester4IMP.exe 檔案)

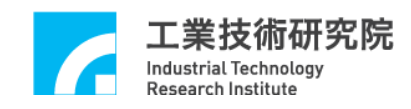

### 3.2 八軸同動脈波輸出控制測試

#### 3.2.1 硬體接線

參考系統 3.1 節基本安裝步驟及以下說明,以 IMP-2 控制平台為例,下圖 3.2-1 為 IMP-2 與脈波控制型伺服馬達/步進馬達系統連接圖。 (請參考 IMP-2 硬體使用手冊之八軸同動/不同動脈波輸出控制)

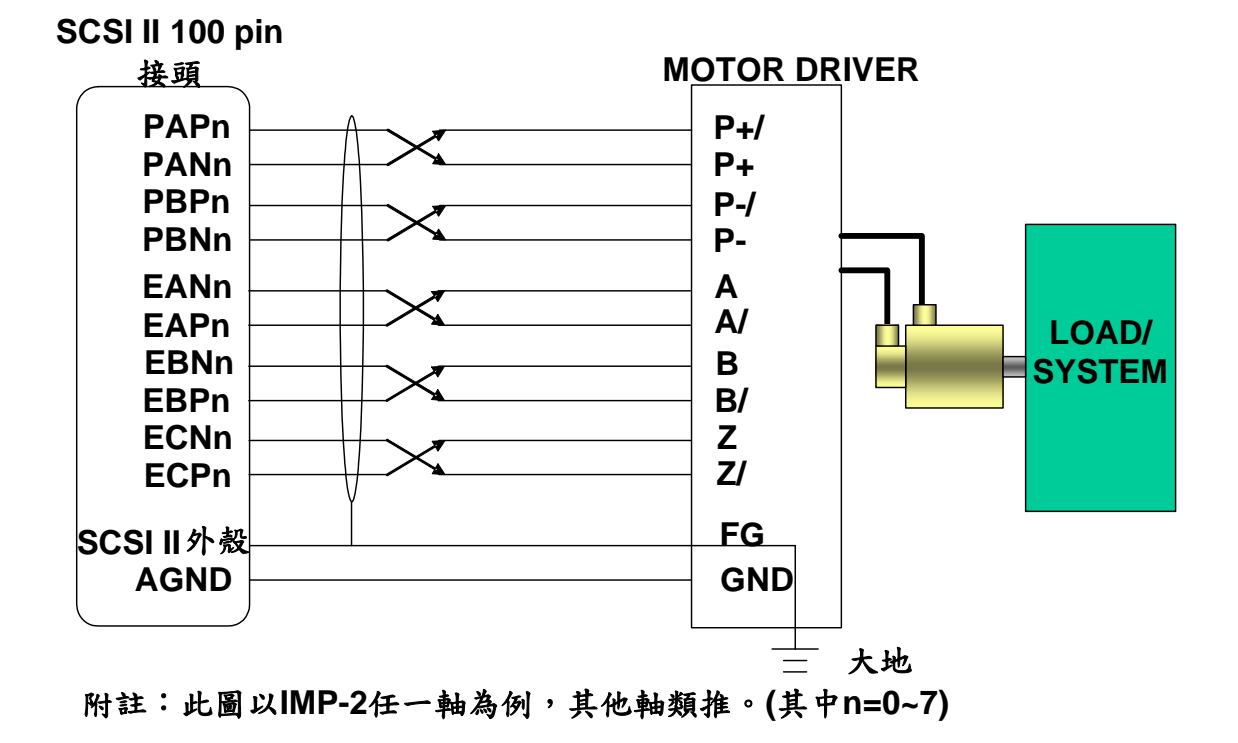

#### 圖 3.2-1

 PAPn、PANn、PBPn、PBNn為第n組開迴路控制機制之脈波命令輸出 訊號,分別接至第n組 Servo Drive 之 P+,P+/,P-,P-/,如圖所示(請參閱 Servo Drive 之使用手冊),另外為了觀察馬達運轉情形,可將該組馬達伺服 器之編碼器輸出端自 EANn、EAPn、EBNn、EBPn、ECPn、ECNn 接入 IMP-2。

 建議上面這十條線均使用對角線以降低共模雜訊,另外如圖所示使用隔 離網將這十條線與外界隔離,以降低外界對傳輸之干擾。

將隔離網一端與 IMP-2 之 SCSI II 100PIN 接頭外殼對接,另一端與 Servo
 Drive 之大地對接,並確定 PC 及 Servo Drive 都有接大地。

(註: SCSI II 100PIN 接頭外殼與 PC 外殼對接,而外殼通常與大地對接)

■ 重要---須有一條地線將 Servo Drive 之大地與 IMP-2 之 AGND 對接。 (這點非常重要,因為有可能造成致命損壞)

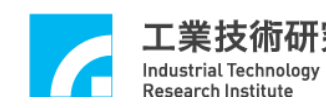

- 3.2.2 測試
  - A、啟動電腦及執行測試程式。
  - B、設定 PGE Pulse Format。

→確定脈波型馬達驅動器之脈波輸入格式,將其設定至運動控制卡。 (進入 PGE 之 Pulse Format,選擇各軸適當脈波格式後按 OK)

C、設定 ENC Input Format。

→確定脈波型馬達驅動器之馬達編碼器迴授脈波格式,將其設定至運動 控制卡。(進入 ENC,設定各軸脈波格式,按 OK;若為 A/B phase 格式, 還可設定乘倍率)

D、確定運動控制卡之 Emergency Stop 輸入點不會動作。

(參考 IMP-2 硬體使用手冊)

E、設定 Pulse Command 頁面。

→進入 Parameter PGE 頁面, Pulse Command 的設定方法如下

(圖 3.2-2)。

| Parameter                                                                                                 |
|----------------------------------------------------------------------------------------------------|
| System FGE ENC0/1/2/3 ENC4/5/6/7 PCL   DAC   ADC   LIO   LIO LED Trigger   ARIO                           |
| IPO Time 50 ms Min. Stock 10 Cycle Interrupt 🔽 Enable PGE 🔽                                               |
| - Axis 0                                                                                                  |
| Format CW/CC' Inverse A I Inverse B Swap AB Enable V Format CW/CC' Inverse A I Inverse B Swap AB Enable V |
| Pulse 1001 Time 10 Repeat Times 10 Reverse 🔽 Pulse 1001 Time 10 Repeat Times 10 Reverse 🔽                 |
|                                                                                                    |
|                                                                                                    |
| Format Chicco Inverse A Inverse B Swap AB Enable V Format Chicco Inverse A Inverse B Swap AB Enable V     |
| ruse jana inne ja Repeat innes ja ruse jana inne ja Repeat innes ja ruse jana inne ja                     |
| Axis 2                                                                                                    |
| Format CW/CC' Inverse A I Inverse B Swap AB Enable V Format CW/CC' Inverse A I Inverse B Swap AB Enable V |
| Pulse 1001 Time 10 Repeat Times 10 Reverse 🔽 Pulse 1001 Time 10 Repeat Times 10 Reverse 🔽                 |
|                                                                                                    |
| Axis 3 Axis 7                                                                                             |
| Format CW/CC' Inverse B   Swap AB   Enable   Format   W/CC' Inverse B   Swap AB   Enable   P              |
| Pulse 1001 Time 10 Repeat Times 10 Reverse V Pulse 1001 Time 10 Repeat Times 10 Reverse V                 |
|                                                                                                    |
|                                                                                                    |
| OK Cancel                                                                                                 |

圖 3.2-2

→進入 Parameter PGE 頁面, Pulse Command 設定方式如下:

■ 當設定 Pulse=X, Timer=Y, Repeat=Z, Reverse 不選取時其意義為軟體 發送 Z 個迴圈,其中每個迴圈中包含了 Y 個 PGE Command,而每一 PGE Command 送出 X Pulses。所以當 PGE 完成輸出後,將有 X 乘 Y 乘 Z 個 Pulse 輸出。

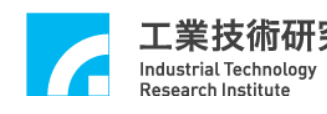

■ 上述之情況執行時在 PGE 狀態顯示區(如圖 3.2-3 所示)的 Target 欄會顯示(X × Y)個 Command, Pulse Counter 欄會顯示目前 Counter 值,且最終顯示(X × Y × Z)個 Pulse。若選取 Reverse,每筆 Pulse Command 將以正負向交替方式送出。

舉例:若設定 Pulse=1001, Times=10, Repeat=10, Reverse 不選取,執 行時 Target 欄會顯示(10×10=100)個 Command, Pulse Counter 欄部分會顯示目前 Counter 值且最終顯示為(10×10×1001= 100100)個 Pulse。

■ 圖 3.2-2 中 Pulse=X, Timer=Y, Repeat=Z, Reverse 選取時,則軟體發送Z個迴圈,其中第一個迴圈中包含了Y個PGE Command 而每一PGE Command為 X Pulses(正轉),第二個迴圈中包含了Y個PGE Command,每一個PGE Command為-X Pulses(-表反轉),第三個迴圈中包含了Y個PGE Command,而每一PGE Command為 X Pulses(正轉),第四個迴圈中包含了Y個PGE Command,每一個PGE Command為-X Pulses(-表反轉).....如此一迴圈正轉一迴圈反轉直至最後一迴圈輸出。所以當PGE Engine 完成輸出後,其 Pulse 淨輸出數為X乘Y乘Z個(當Z為奇數),或為0(當Z為偶數))。
 ■ 上述之情況執行時在 Target 欄會顯示(Y×Z)個 Command,Pulse Counter 欄會顯示目前 Counter 值且最終會顯示(X×Y×Z)個 Pulse 或0個Pulse。

| IDDL Tester          | Program                  |                             |                  |                  |                    |   |       |      |
|----------------------|--------------------------|-----------------------------|------------------|------------------|--------------------|---|-------|------|
| <sup>p</sup> arameli | 📷 IMP IDDL               | Test Enviro                 | nment 🛛          | nitial           | Run.               | × | Close | Quit |
| ulse Generator       | Encoder   Posiotion Cont | rol   Digital to Analog   A | Analog to Digita | l   Local Input/ | Output   Async RIO |   |       |      |
| Channel              | Target                   | Running                     | :                | Stock            | Pulse Counter      |   |       |      |
| PGE 0                | 100                      | 0                           |                  | 0                | 0                  |   |       |      |
| PGE 1                | 100                      | 0                           |                  | 0                | 0                  |   |       |      |
| PGE 2                | 100                      | 0                           |                  | 0                | 0                  |   |       |      |
| PGE 3                | 100                      | 0                           |                  | 0                | 0                  |   |       |      |
| PGE 4                | 100                      | 0                           |                  | 0                | 0                  |   |       |      |
| PGE 5                | 100                      | 0                           |                  | 0                | 0                  |   |       |      |
| PGE 6                | 100                      | 0                           |                  |                  | 0                  |   |       |      |
| PGE 7                | 100                      | 0                           |                  | 0                | 0                  |   |       |      |
|                      |                          |                             |                  |                  |                    |   |       |      |
|                      |                          |                             |                  |                  |                    |   |       |      |
|                      |                          |                             |                  |                  |                    |   |       |      |
|                      |                          |                             |                  |                  |                    |   |       |      |
|                      |                          |                             |                  |                  |                    |   |       |      |
|                      |                          |                             |                  |                  |                    |   |       |      |
|                      |                          |                             |                  |                  |                    |   |       |      |
| ialization is s      | successful !             |                             |                  |                  |                    |   |       |      |
|                      |                          |                             |                  |                  |                    |   |       |      |
|                      |                          |                             |                  |                  |                    |   |       |      |
|                      |                          |                             |                  |                  |                    |   |       |      |

圖 3-2.3

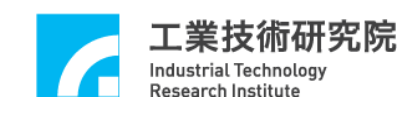

- F、啟動(Initial)。
- G、若為連接伺服馬達驅動器,先切換至 Local Input/Output 將欲控制之伺服軸 SERVO 輸出開啟(On),再執行(Run)。
- H、執行結束之後按 Stop(X)。

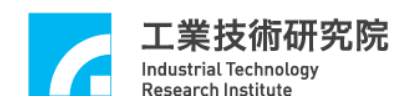

### 3.3 八軸同動電壓輸出閉迴路控制快速測試

#### 3.3.1 硬體接線

參考系統 3.1 節基本安裝步驟及以下說明,以 IMP-2 卡為例,如下圖 (圖 3.3-1)為 IMP-2 與速度控制型伺服馬達系統連接圖。

(請參考 IMP-2 硬體使用手冊之八軸同動/不同動電壓輸出閉迴路控制)

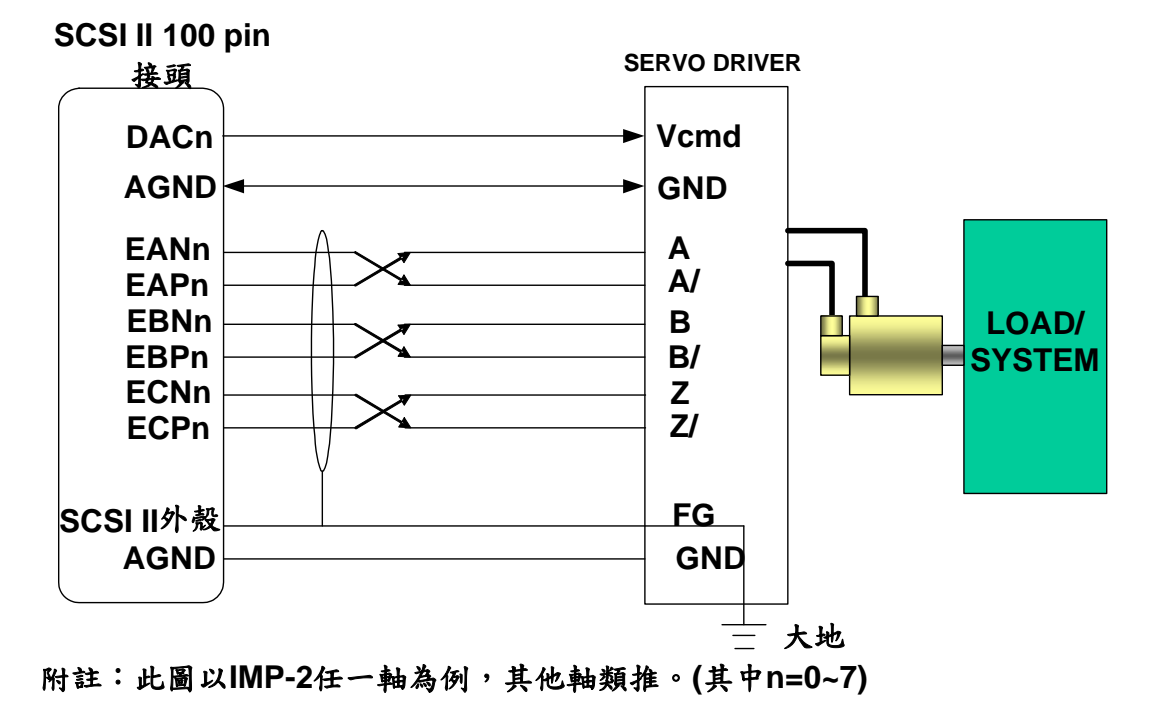

圖 3-3.1

■ DACn 為第 n 組閉迴路控制機制之速度命令輸出(以電壓命令型式輸出),須接至第 n 組 Servo Drive 之 V<sub>cmd</sub>(Velocity Command)輸入點,而 DACn 之地點—AGND 須與該組 V<sub>cmd</sub>之地點—GND 對接。

■ Servo Drive 之馬達編碼器訊號(A/B/Z 訊號),須以 Differential 型式接回 IMP-2(如圖 3.3-1 所示),建議 A、A/與 B、B/與 Z、Z/這三組訊號均使用對絞線以降低共模雜訊,另外如圖 3.3-1 示,使用隔離網將這三組線與外界隔離,以降低外界對傳輸之干擾。

■ 將隔離網一端與 IMP-2 之 SCSI II 100PIN/40PIN 接頭外殼對接,另一 端與 Servo Drive 之大地對接,並確定 PC 及 Servo Drive 都與大地相接。(註: SCSI II 100PIN 接頭外殼與 PC 外殼對接,而 PC 外殼通常與大地對接)

■ 重要---須有一條地線將 Servo Drive 之大地與 IMP-2 之 AGND 對接。(這點非常重要,因為有可能造成致命損壞)

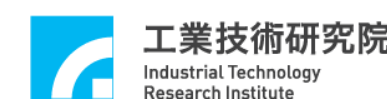

- 3.3.2 測試
  - A、啟動電腦及執行測試程式。
  - B、確定馬達驅動器之驅動命令輸入格式為速度型(-5V~5V)
  - C、設定 ENC Input Format。
    - →確定馬達驅動器之馬達編碼器迴授格式,將其設定至運動控制卡。 (進入 Parameter ENC 頁面,設定各軸脈波格式,按 OK。若為 A/B phase 格式,還可設定乘倍率)
  - D、確定運動控制卡之 Emergency Stop 輸入點不會動作。

(參考 IMP-2 硬體使用手冊)

E、設定 Pulse command (如圖 3.3-2 所示)

| Parameter                                              |                                                        |
|--------------------------------------------------------|--------------------------------------------------------|
| System FGE ENC0/1/2/3 ENC4/5/6/7 PCL   DAC   ADC   LIO | LIO LED Trigger   ARIO                                 |
| IPO Time 50 ms Min. Stock 10 Cycle Interrupt 🔽         | Enable PGE 🔽                                           |
| Axis 0                                                 | Axis 4                                                 |
| Format CW/CC' Inverse A T Inverse B Swap AB F Enable 🔽 | Format CW/CC' Inverse A Inverse B Swap AB Enable V     |
| Pulse 1001 Time 10 Repeat Times 10 Reverse 🔽           | Pulse 1001 Time 10 Repeat Times 10 Reverse 🔽           |
| Axis 1                                                 | Axis 5                                                 |
| Format CW/CC' Inverse A T Inverse B Swap AB F Enable 🔽 | Format CW/CC' Inverse A T Inverse B Swap AB F Enable 🔽 |
| Pulse 1001 Time 10 Repeat Times 10 Reverse 🔽           | Pulse 1001 Time 10 Repeat Times 10 Reverse 🔽           |
| _Axis 2                                                | Axis6                                                  |
| Format CW/CC' Inverse A T Inverse B Swap AB F Enable 🔽 | Format CW/CC' Inverse A T Inverse B Swap AB Enable V   |
| Pulse 1001 Time 10 Repeat Times 10 Reverse 🔽           | Pulse 1001 Time 10 Repeat Times 10 Reverse 🗸           |
| - Axis 3                                               | Axis 7                                                 |
| Format CW/CC' Inverse A T Inverse B Swap AB Enable 🔽   | Format CW/CC' Inverse A T Inverse B Swap AB F Enable V |
| Pulse  1001 Time  10 Repeat Times  10 Reverse 🔽        | Pulse  1001 Time  10 Repeat Times  10 Reverse 🔽        |
|                                                        | 31                                                     |
|                                                        |                                                        |
|                                                        | OK Cancel                                              |

圖 3.3-2

→進入 Parameter PGE 頁面, Pulse Command 設定方式如下:

■ 當設定 Pulse=X, Times=Y, Repeat=Z, Reverse 不選取時其意義為軟 體發送 Z 個迴圈,其中每個迴圈中包含了 Y 個 PGE Command 而每一 PGE Command 為送出 X 個 Pulse。所以當 PGE Engine 完成輸出後,將有 X 乘 Y 乘 Z 個 Pulse 輸出至閉迴路位置控制機制(PCL)並轉換為速度命令輸出值。 當 DAC 命令源設定為硬體 PCL 時,速度命令再轉換為實際之類比電壓驅 動馬達於閉迴路控制狀態下以相應之速度最終行走(X × Y × Z)個 Pulse 之距 離。

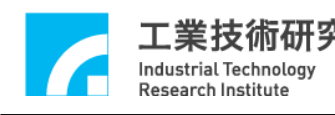

■ 上述之情況執行時在 PGE 顯示區上的 Target 欄(如圖 3.3-3 所示)會顯示 (Y × Z)個 Command, Pulse Counter 欄顯示目前 Counter 值,且最終將顯示 (X × Y × Z)個 Pulse,若選取 Reverse,每筆 Pulse Command 將以正負向交替 方式送出。。

■ 當設定 Pulse=X, Times=Y, Repeat=Z, 選取 Reverse,則軟體發送Z 個迴圈,其中第一個迴圈中包含了Y個 PGE Command 而每一 PGE Command 為X Pulses (正轉),第二個迴圈中包含了Y個 PGE Command, 每一 PGE Command 為-X Pulses(-表反轉),第三個迴圈中包含了Y個 PGE Command,每一 PGE Command 為X Pulses(正轉)第四個迴圈中包含了Y 個 PGE Command,每一 PGE Command 為-X Pulses(-表反轉).....如此一迴 圈正轉一迴圈反轉直至最後一迴圈輸出。所以當 PGE Engine 完成輸出至閉 迴路控制機制,其馬達最終行走 Pulse 淨輸出數為X乘Y乘Z個(當Z為奇 數),或為0(當Z為偶數)。

| 💣 IDDL Tester       | Program                  |                              |                                |                   |          |       |      |
|---------------------|--------------------------|------------------------------|--------------------------------|-------------------|----------|-------|------|
| Paramet             | 🗾 IMP IDDL               | Test Environi                | nent Initial                   | Ran.              | ×        | Close | Quit |
| Pulse Generator     | Encoder   Posiotion Cont | rol   Digital to Analog   An | alog to Digital   Local Input/ | Output   Async RI | <u>)</u> |       |      |
| Channel             | Target                   | Running                      | Stock                          | Pulse Counter     |          |       |      |
| PGE 0               | 100                      | 0                            |                                | 0                 |          |       |      |
| PGE 1               | 100                      | 0                            |                                | 0                 |          |       |      |
| PGE 2               | 100                      | 0                            |                                | 0                 |          |       |      |
| PGE 3               | 100                      | 0                            |                                | 0                 |          |       |      |
| PGE 4               | 100                      | 0                            |                                | 0                 |          |       |      |
| PGE 5               | 100                      | 0                            |                                | 0                 |          |       |      |
| PGE 6               | 100                      | 0                            |                                | 0                 |          |       |      |
| PGE 7               | 100                      | 0                            | 0                              | 0                 |          |       |      |
|                     |                          |                              |                                |                   |          |       |      |
|                     |                          |                              |                                |                   |          |       |      |
|                     |                          |                              |                                |                   |          |       |      |
|                     |                          |                              |                                |                   |          |       |      |
|                     |                          |                              |                                |                   |          |       |      |
|                     |                          |                              |                                |                   |          |       |      |
|                     |                          |                              |                                |                   |          |       |      |
| Initialization is s | uccessful !              |                              |                                |                   |          |       |      |
|                     |                          |                              |                                |                   |          |       |      |
|                     |                          |                              |                                |                   |          |       |      |
|                     |                          |                              |                                |                   |          |       |      |

圖 3.3-3

 ■ 上述之情況執行時在 Target 欄會顯示(Y×Z)個 Command, Pulse Counter 欄會顯示目前 Pulse Count 值且最終會顯示(X×Y×Z)個 Pulse 或0個 Pulse。
 ■ 圖 3.3-3 中 Pulse=1001, Times=10, Repeat=10, Reverse 選取,所以執 行時在 Target 欄會顯示(10×10=100)個 Command, Pulse Counter 欄會顯示 目前 Count 值,且最終將顯示為0個 Pulse (因 repeat=10 為偶數)

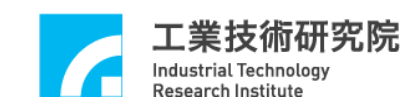

F、啟動(Initial)。

- G、切換至 Local Input/Output 將欲控制之伺服軸 SERVO 輸出開啟(On), 再執行(Run)。
- H、執行結束後(馬達停止),切換至 Position Control,若各軸 Error Count
   最終值不為0,調整各軸 offset 調整鈕,使各軸 PCL Error Count 欄之值
   為0,如此下次執行時其值便會為0±1。
- I、按 Stop(X)停止執行。

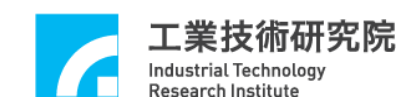

### 3.4 LIO 輸出入測試

#### 3.4.1 硬體接線

參考系統 3.1 節基本安裝步驟及以下說明,以 IMP-2 為例,以下為 LIO 之輸入(如圖 3-4.1、圖 3-4.2 所示)及輸出(如圖 3.4-3 所示)系統連接圖。 (請參考 IMP-2 近端輸出入點配接)

#### 3.4.1.1 輸入部份配線

- ◎ 下面以 HOM1 輸入點為例說明,其他輸入點類推。
- ◎ 當開關導通時,光耦合器啟動,此時 IMP 認定輸入為0。

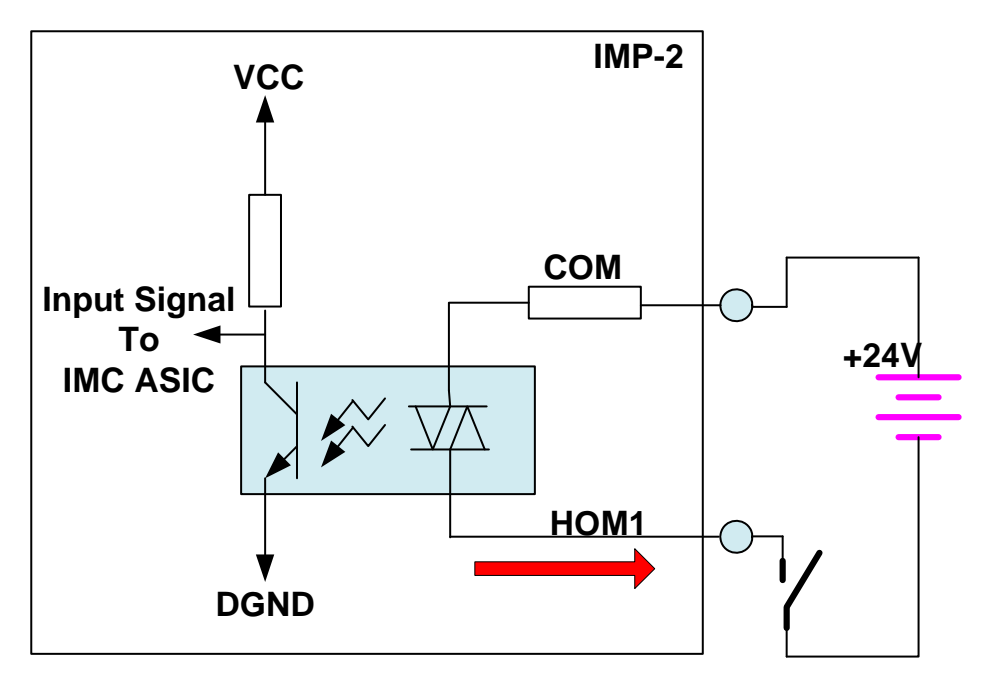

接線1:Source Input Type

圖 3-4.1

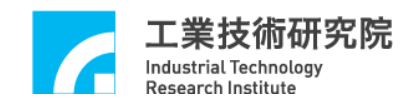

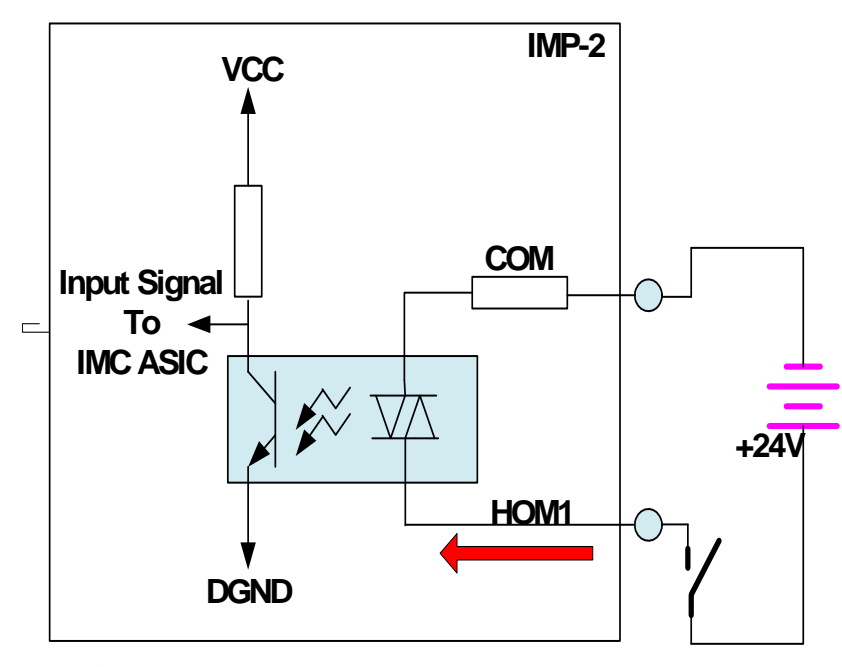

接線2:Sink Input Type

圖 3-4.2

3.5.1.2 輸出部份配線

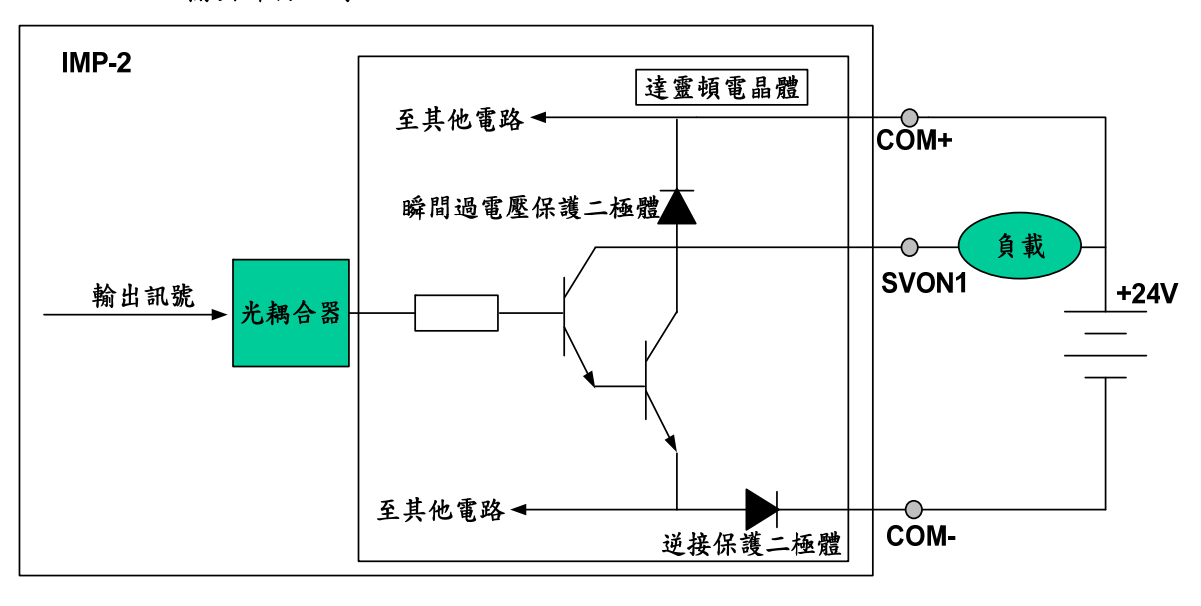

圖 3.4-3

◎上方電路是以 SVON1 輸出點為例,為 sink output 架構,其他輸出點類推。
 ◎當輸出訊號為 0 時,電晶體(達靈頓驅動級)導通,負載動作。
 ◎每個輸出點驅動最大負載能力為 60mA,無負載狀況時將勿將 24V 電源

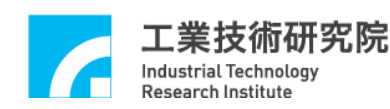

直接接上輸出點。

◎當負載為 RELAY 時,因達靈頓電晶體內部有瞬間過電壓保護二極體,無 須外接保護二極體來吸收突波雜訊。

#### 3.4.2 測試

- A、啟動電腦及執行測試程式。
- B、勾選 Servo On/Off 之 On/Off 選項,可開啟或關閉伺服驅動器 SVON 點。
- C、勾選 LED On/Off 之 On/Off 選項,可開啟或關閉 IMP-2 上 8 顆 LED。

D、觸發 OT+、OT-、HOME 開闢,可記錄中斷次數及監控輸入點狀態。

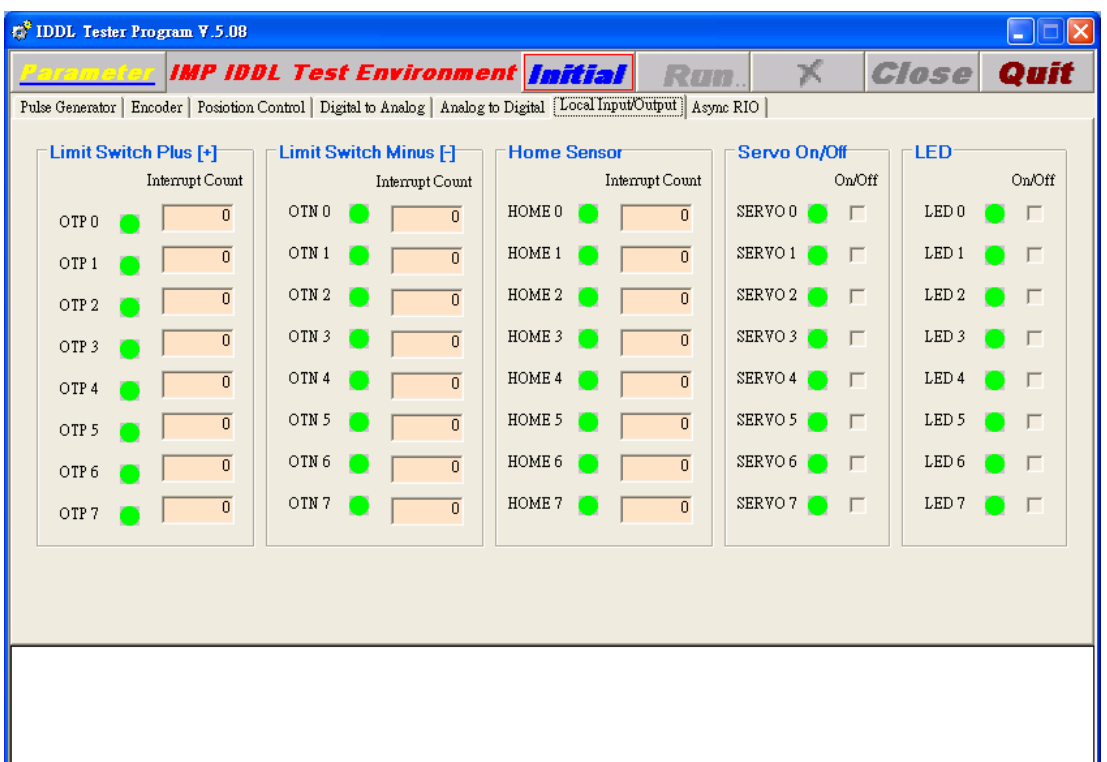

圖 3-4.3

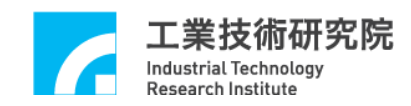

# 3.5 ARIO 輸出入測試

#### 3.5.1 硬體接線

參考系統 3.1 節基本安裝步驟及以下說明,以 IMP-2 為例,圖 3-5.1 為 IMP-2 與 1 組 ARIO 之系統連接圖。

(請參考 IMP-2 硬體使用手冊之遠端輸出入(ARIO)配接線)

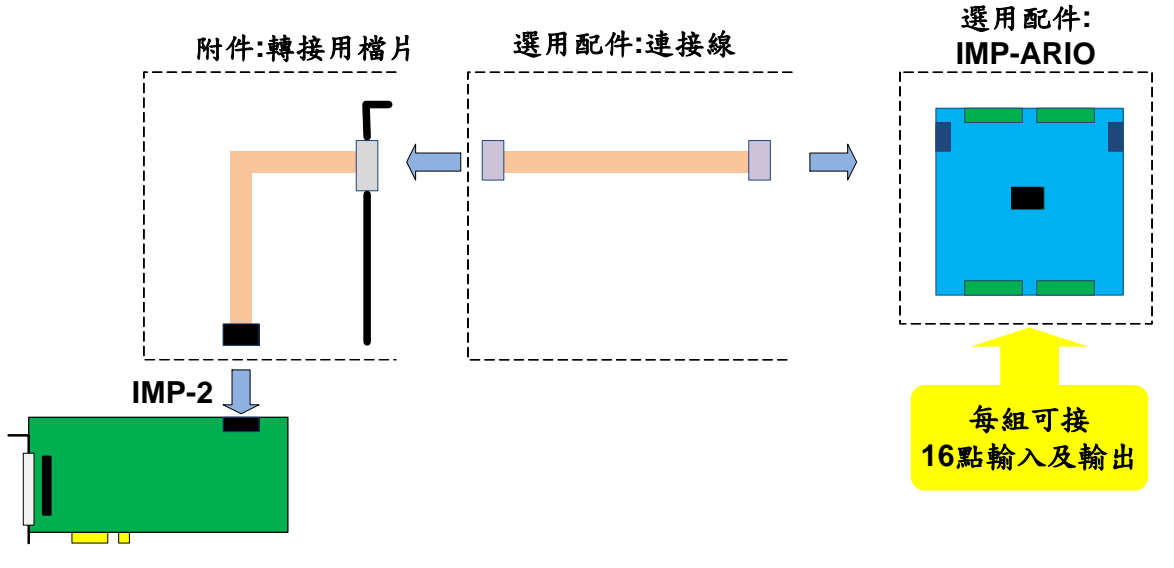

圖 3-5.1

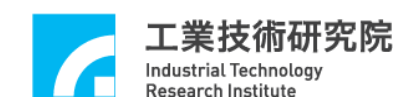

#### 3.5.2 測試

- A、啟動電腦及執行測試程式。
- B、設定 ARIO Slave Node Enable

→進入 Parameter ARIO 頁面,選擇欲連接測試之 Slave Node 數 (Slave Node Enable)。

- C、點選初始化(Initial);點選執行(Run)。
- D、進入 Async RIO 頁面,勾選 Output Status 上端的核選方塊,則 Output Status 相對應的提示燈反紅, ARIO 上 Output 端相對應的 LED 則導通。 (請參考圖 3-5.2)

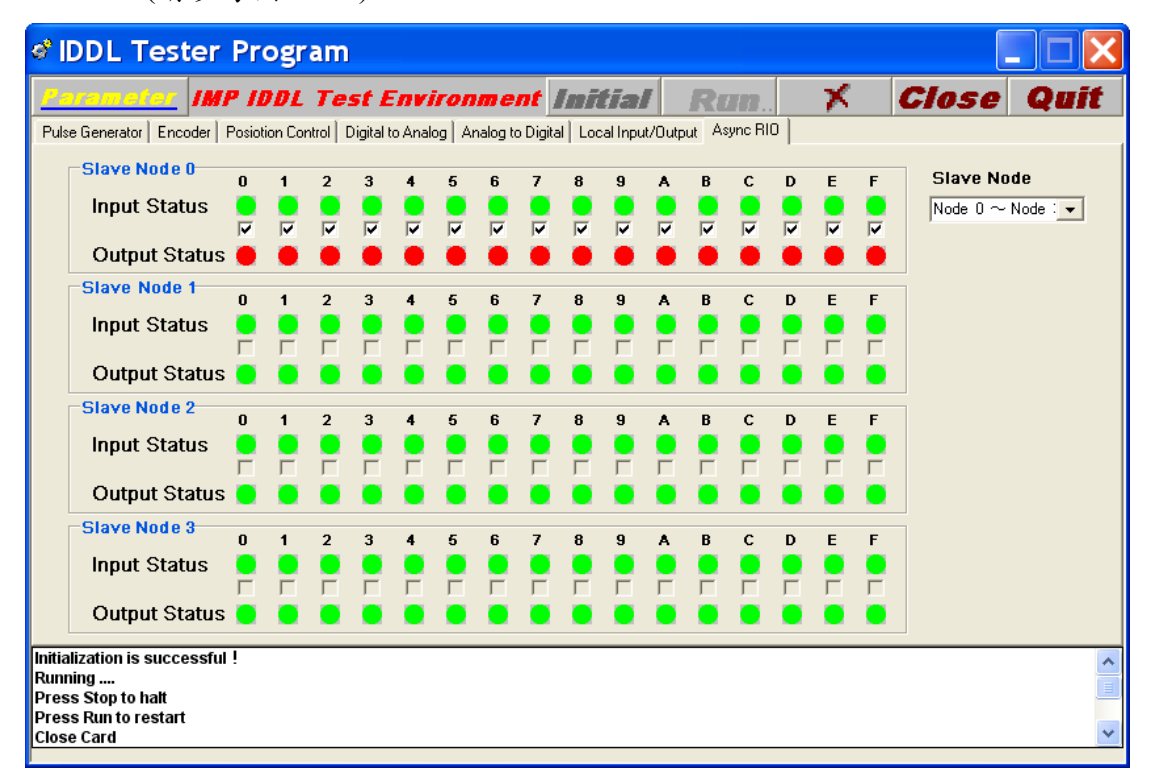

圖 3-5.2

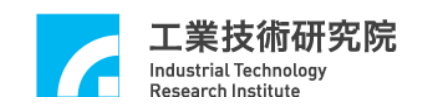

E、按下 ARIO 上 In0~In15 的按鍵開關,則 Input Status 上的相對應的提示燈反紅,ARIO 上 Input 端相對應的 LED 則導通。(請參考圖 3-5.3)

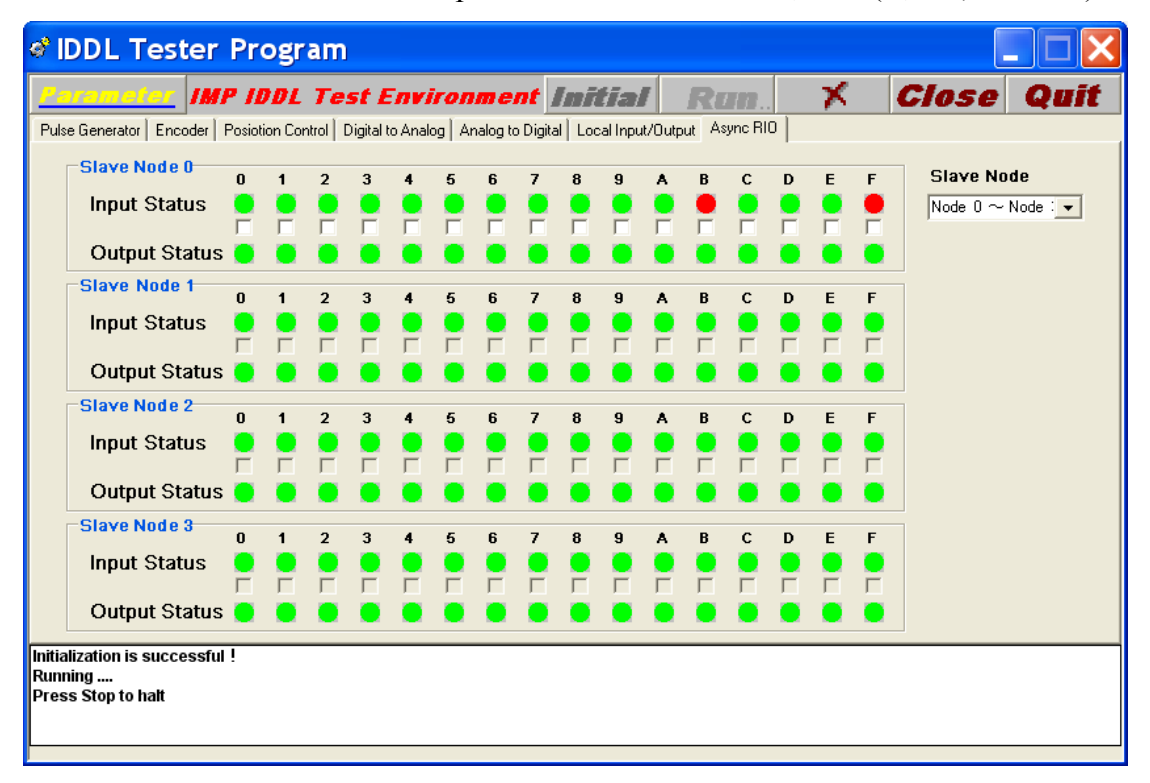

圖 3-5.3

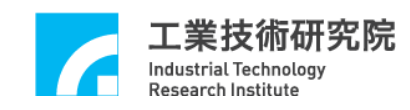

### 3.6 ADC 輸入測試

#### 3.6.1 硬體接線

參考系統 3.1 節基本安裝步驟及以下說明,以 IMP-2 卡為例,圖 3-6.1 為 IMP-2 之 ADC 輸入系統連接圖。

(請參考 IMP-2 硬體使用手冊之 ADC 配線及說明)

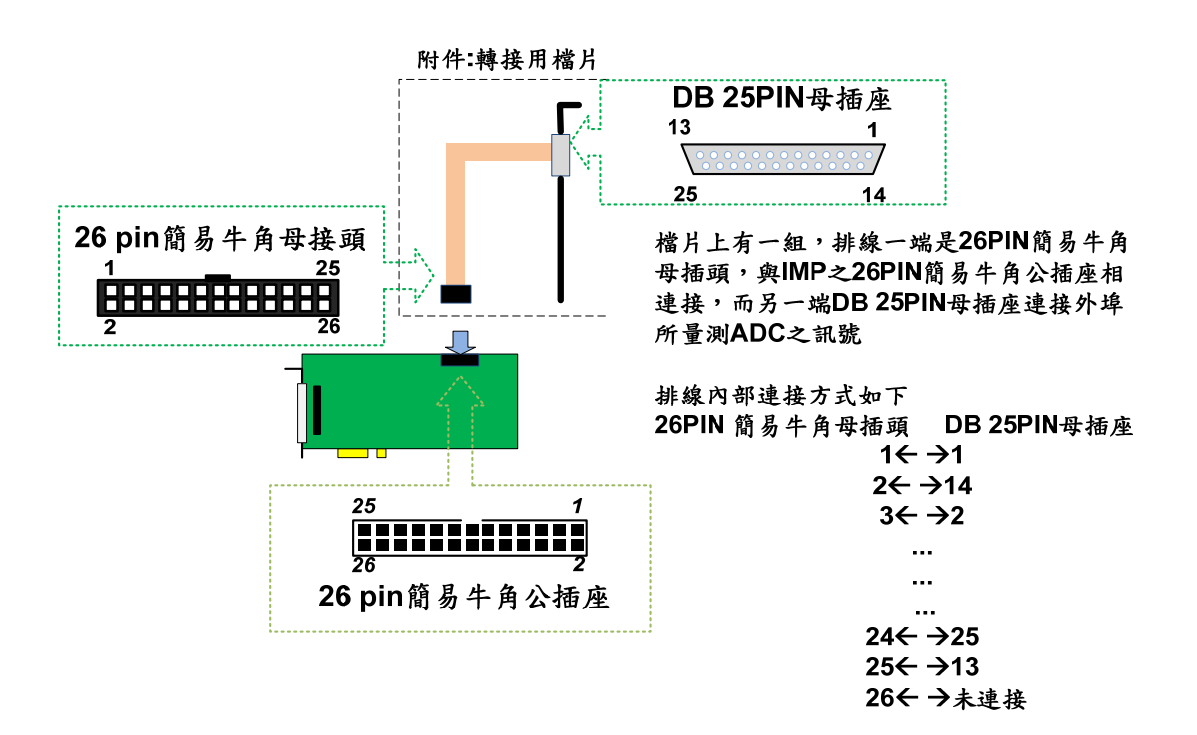

圖 3-6.1

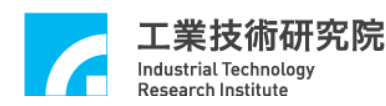

#### 3.6.2 測試

- A、啟動電腦及執行測試程式。
- B、輸入電壓範圍為-5V~5V 請將 IMP-2 運動控制卡設定為 Bipolar 模式; 若輸入電壓範圍為 0V~10V 請將 IMP-2 運動控制卡設定為 Unipolar 模式。(請參考 IMP-2 硬體使用手冊之 ADC 配線及說明)
- C、設定 ADC Converter mode 使其與硬體電路板設定相同
  - →進入 Parameter ADC 頁面,設定 Bi/Unipolar。(如圖 3-6.2)
- D、勾選 Enable ALL, 啟動 ADC 功能。

| Parameter        |                                                    |                      |                   |                     |
|------------------|----------------------------------------------------|----------------------|-------------------|---------------------|
| System   PGE   E | NC0/1/2/3   ENC4/5/6/7   PCL   DAC ADC L           | IO   LIO LED Trigger | ARIO              |                     |
|                  | CONVERENT MODE Diposing                            | ~                    |                   |                     |
| Compose Int      | Company Voltany 0 Company Mode MONE                | Company Int          | Company Voltany   | Company Mode MONE   |
| Enable 🔽         | Compare votage  - Compare votage  - Compare votage |                      | Compare vonage 1- | Compare Mone Month  |
| Channel 1        |                                                    | Channel 5            |                   |                     |
| Compare Int 🥅    | Compare Voltage 0 Compare Mode NONE                | ▼ Compare Int □      | Compare Voltage   | Compare Mode NONE 💌 |
| Enable 🔽         |                                                    | Enable 🔽             |                   |                     |
| Channel 2        |                                                    | Channel 6            |                   |                     |
| Compare Int 🥅    | Compare Voltage 0 Compare Mode NONE                | Compare Int          | Compare Voltage   | Compare Mode NONE 💌 |
| Enable 🔽         |                                                    | Enable 🔽             |                   |                     |
| Channel 3        |                                                    | Channel 7            |                   |                     |
| Compare Int 🦵    | Compare Voltage 0 Compare Mode NONE                | ▼ Compare Int □      | Compare Voltage   | Compare Mode NONE 💌 |
| Enable 🔽         |                                                    | Enable 🔽             |                   |                     |
| <u>, 87</u>      |                                                    | ]                    |                   | OK Cancel           |

圖 3-6.2

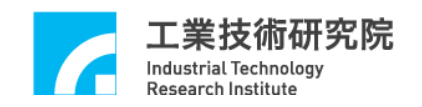

F、初始化(Initial)、執行(Run)。觀察 ADC 欄之輸入電壓值

| (如圖 3-6.3 所示) |
|---------------|
|---------------|

| 💣 IDDL Tester Program ¥.5.08          |                                                                                   |      |
|---------------------------------------|-----------------------------------------------------------------------------------|------|
| Parameter IMP ID                      | DL Test Environment Initial Run. 🛪 Close Q                                        | ait) |
| Pulse Generator   Encoder   Posiotion | n Control   Digital to Analog (Analog to Digital   Local Input/Output   Async RIO |      |
| Channel Compare Voltage               | Interrupt Count Input Voltage                                                     |      |
| ADC 0                                 |                                                                                   |      |
| ADC 1 0                               | 0 0                                                                               |      |
| ADC 2                                 | 0 0                                                                               |      |
| ADC 3                                 | 0 0                                                                               |      |
| ADC 4                                 | 0 0                                                                               |      |
| ADC 5                                 | 0 0                                                                               |      |
| ADC 6                                 | 0 0                                                                               |      |
| ADC 7                                 | 0 0                                                                               |      |
|                                       |                                                                                   |      |
|                                       |                                                                                   |      |
|                                       |                                                                                   |      |
|                                       |                                                                                   |      |
|                                       |                                                                                   |      |
|                                       |                                                                                   |      |
|                                       |                                                                                   |      |

圖 3-6.3

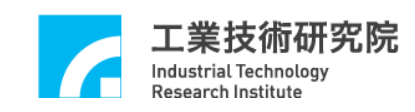

# 3.7 DAC 輸出測試

3.7.1 硬體接線

參考系統 3.1 節基本安裝步驟及以下說明,以 IMP-2 卡為例,圖 3-7.1 為 IMP-2之DAC 輸入系統連接圖。

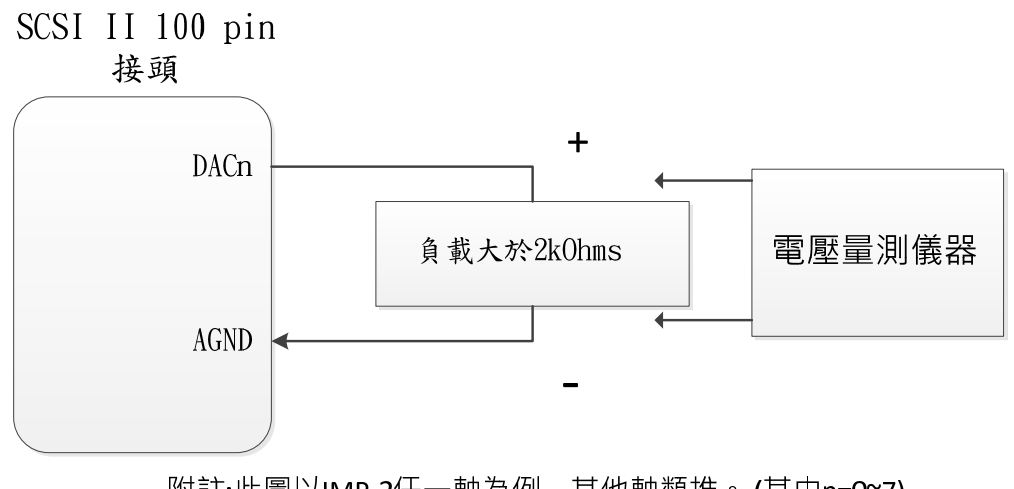

附註:此圖以IMP-2任一軸為例,其他軸類推。(其中n=0~7)

圖 3-7.1

■ DACn 為第 n 組電壓輸出點,須外接至一組大於 2k ohms 之負載,可使 用電壓量測儀器對其兩端量測電壓輸出值。

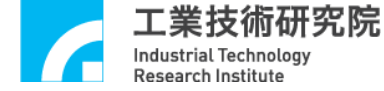

- 3.7.2 測試
  - A、啟動電腦及執行測試程式。
  - B、確定運動控制卡之 Emergency Stop 輸入點不會動作。
     (參考 IMP-2 硬體使用手冊)
  - C、執行(Run),執行完了之後,量測各組 DAC 輸出電壓。
  - D、按 Stop(X)。
  - E、調整運動控制卡上各軸 offset 調整鈕,使各軸輸出量測值為0,方式如下
  - F、設定 DAC Output Value

→進入 DAC 顯示區(如圖 3-8.2 所示),將每個 DAC 調為 0V。

| and IDDL Tester Program ¥.5.08                                                                                        |      |
|----------------------------------------------------------------------------------------------------|------|
| Perameter IMP IDDL Test Environment Initial Run. X Close                                                              | Quit |
| Pulse Generator   Encoder   Posiotion Control [Digital to Analog   Analog to Digital   Local Input/Output   Async RIO |      |
| Channel Output Voltage Trigger Voltage                                                                                |      |
|                                                                                                    |      |
| DAC 1 0 0                                                                                                    |      |
| DAC 2 0 0                                                                                                    |      |
| DAC 3 0 0                                                                                                    |      |
| DAC 4 0 0                                                                                                    |      |
| DAC 5 0 0                                                                                                    |      |
| DAC 6 0                                                                                                    |      |
| DAC 7 0 0                                                                                                    |      |
|                                                                                                    |      |
|                                                                                                    |      |
|                                                                                                    |      |
|                                                                                                    |      |
|                                                                                                    |      |
|                                                                                                    |      |
|                                                                                                    |      |

圖 3-7.2

G、執行,然後根據輸出電壓量測值,調整 DAC offset 調整鈕使其調為 0。 H、改變其他輸出值,輸出看看

→設定 DAC Output Value(進入 DAC 顯示區,將每個 DAC 調為 5V)。

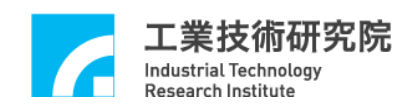

# 第四章 參數設定與功能說明

4.1 主功能選項(請參考圖 4-1.1)

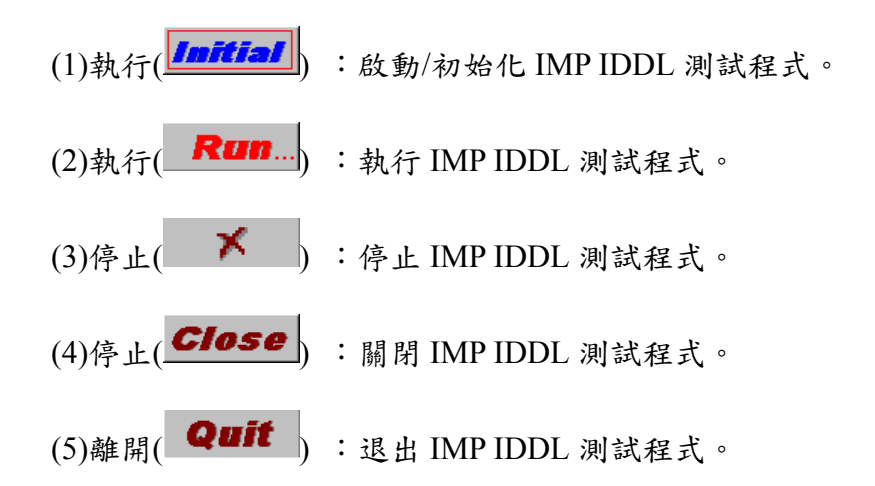

| 📸 IDDL Tester Program V.5.08 |                        |                               |                              |                    |   |       |      |
|------------------------------|------------------------|-------------------------------|------------------------------|--------------------|---|-------|------|
| <mark>/</mark> arame         | imp IDDL               | Test Environm                 | nent <b>Initial</b>          | Run.               | × | Close | Quit |
| Pulse Generator              | Encoder Posiotion Cont | rol   Digital to Analog   Ana | log to Digital   Local Input | Output   Async RIC | 2 |       |      |
| Channel                      | Target                 | Running                       | Stock                        | Pulse Counter      |   |       |      |
| PGE 0                        | 0                      | 0                             | 0                            | 0                  |   |       |      |
| PGE 1                        | 0                      | 0                             | 0                            | 0                  |   |       |      |
| PGE 2                        | 0                      | 0                             | 0                            | 0                  |   |       |      |
| PGE 3                        | 0                      | 0                             | 0                            | 0                  |   |       |      |
| PGE 4                        | 0                      | 0                             | 0                            | 0                  |   |       |      |
| PGE 5                        |                        |                               |                              | 0                  |   |       |      |
| PGE 6                        |                        |                               |                              | 0                  |   |       |      |
| PGE 7                        |                        |                               | <u> </u>                     | U                  |   |       |      |
|                              |                        |                               |                              |                    |   |       |      |
|                              |                        |                               |                              |                    |   |       |      |
|                              |                        |                               |                              |                    |   |       |      |
|                              |                        |                               |                              |                    |   |       |      |
|                              |                        |                               |                              |                    |   |       |      |
|                              |                        |                               |                              |                    |   |       |      |
|                              |                        |                               |                              |                    |   |       |      |
|                              |                        |                               |                              |                    |   |       |      |
|                              |                        |                               |                              |                    |   |       |      |
|                              |                        |                               |                              |                    |   |       |      |

圖 4-1.1

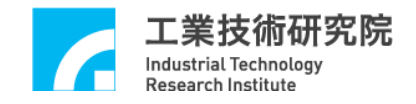

# 4.2 System Parameter 功能選項

(1)Set Card Index(如圖 4-2.1 所示)

| 設定運動控制卡編號 | , | 範圍從 | 0~11 ° |
|-----------|---|-----|--------|
|-----------|---|-----|--------|

(1) Set Card Index

| Parameter   |                              |                 |                      |           |
|-------------|------------------------------|-----------------|----------------------|-----------|
| System PGE  | ENC0/1/2/3   ENC4/5/07   PCL | DAC   ADC   LIO | LIO LED Trigger ARIO | 1         |
| System Cloc | k 100MHz -                   |                 |                      |           |
| Card Index  |                              |                 |                      |           |
| Base Addres | 5                            |                 |                      |           |
| Wait State  | 7                            |                 |                      |           |
| IRQ Number  | i 10<br>11                   |                 |                      |           |
| IRQ Period  | 10                           |                 |                      |           |
|             |                              |                 |                      |           |
|             |                              |                 |                      |           |
|             |                              |                 |                      |           |
|             |                              |                 |                      |           |
|             |                              |                 |                      |           |
|             |                              |                 |                      |           |
|             |                              |                 |                      |           |
|             |                              |                 |                      |           |
|             |                              |                 |                      | OK Cancel |

圖 4-2.1

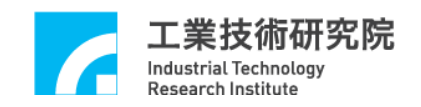

(2)System Clock 設定

IMP 系統時脈週期,預設為 100MHz。(如圖 4-2.2 所示)

(4)System Clock 設定

| Parameter                                                                               |           |
|-----------------------------------------------------------------------------------------|-----------|
| System   PGE   ENC0/1/2/3   ENC4/5/6/7   PCL   DAC   ADC   LIO   LIO LED Trigger   ARIO |           |
| System Clock 100MHz                                                                     |           |
| Card Index                                                                              |           |
| Base Addres 0x240 -                                                                     |           |
| Wait State                                                                              |           |
| IRQ Number 3                                                                            |           |
| IRQ Period 10                                                                           |           |
|                                                                                         |           |
|                                                                                         |           |
|                                                                                         |           |
|                                                                                         |           |
|                                                                                         |           |
|                                                                                         |           |
|                                                                                         |           |
| J                                                                                       |           |
|                                                                                         | OK Cancel |

圖 4-2.2

※ System 其餘選項皆為保留設定參數,不開放使用者更改設定。

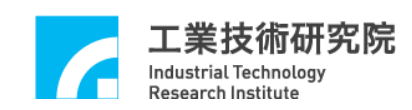

# 4.3 PGE 主功能選項

(1)Set PGE Enable. (如圖4-3.1所示)

啟動各軸 PGE 脈波輸出功能。當欲開啟 PGE 輸出軸功能時,必須把該軸之 Enable 選取,而當任一軸之 Enable 被選取時,Enable PGE 必須同時被選取, PGE 脈波輸出功能才為有效。當 Enable PGE 未被選取,無論該軸 Enable 是否被選取,PGE 脈波輸出功能皆被關閉。

Enable PGE: PGE 功能開啟。

Enable :各軸 PGE 功能開啟。

(未勾選則 Format 設定為 None)

- (2)Set IPO Time.(請參考圖4-3.1所示)
  - 設定脈波輸出插值時間 IPO Time。
- (3)Set Minimum FIFO Stock Number.(請參考圖4-3.1所示)
  - 設定IPO FIFO中最小儲存筆數。搭配Interrupt設定,當IPO FIFO中命令儲存量小於最小儲存筆數時即發出中斷。

Min. Stock:設定IPO FIFO中最小儲存筆數。

| (2) Set IPO Time                                                                                                    | (3) Set Minimum<br>FIFO Stock Number                                                              | (1)Set PGE Enable                                                          |
|----------------------------------------------------------------------------------------------------|---------------------------------------------------------------------------------------------------|----------------------------------------------------------------------------|
| Parameter                                                                                                    |                                                                                                   |                                                                            |
| System [PGE] ENC0/1/2/3 ENC4/5/6/7 PCL DA<br>IPO Time 50 ms Min. Stock 10<br>Axis 0<br>Format CWACC Inverse A Inverse B Sw<br>Pulse 1001 Time 10 Repeat Times I<br>Axis 1 | C   ADC   LIO   LIO LED Trieger   ARI<br>Cycle Interrupt<br>rep AB Enable<br>10 Reverse<br>Axis 5 | Inverse A T Inverse B Swap AB T Enable<br>ime 10 Repeat Times 10 Reverse   |
| Format CW/CC Inverse A Inverse A Sw<br>Pulse 1001 Time 10 Repeat Times                                                                                                    | AP AB FANDE V<br>10 Reverse V<br>Pulse 1001 1                                                     | Inverse A I Inverse B Swap AB E Enable<br>ime 10 Repeat Times 10 Reverse V |
| Format CW/CC  Inverse A Inverse B Sw<br>Pulse 1001 Time 10 Repeat Times                                                                                                   | vap AB     Enable     Format     CW/CC        10     Reverse     Pulse     1001     1             | Inverse A T Inverse B Swap AB Enable<br>ime 10 Repeat Times 10 Reverse     |
| Axis 3<br>Format CWACC  Inverse A Inverse B Sw<br>Pulse 1001 Time 10 Repeat Times                                                                                         | Axis 7<br>Format CW/CC<br>10 Reverse V<br>Pulse 1001 1                                            | Inverse A T Inverse B Swap AB Enable<br>ime 10 Repeat Times 10 Reverse     |
|                                                                                                    |                                                                                                   | OK Cancel                                                                  |

圖4-3.1

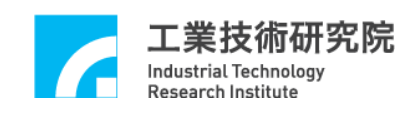

(4)Set IPO Cycle Interruption. .(如圖 4-3.2 所示)

當使用者選取 Cycle Interrupt 時,則各軸將於每次消耗一筆命令後發出中斷通知 CPU。

|                                                                                                    | (4)Set IPO Cycle Interruption                                                                                                    |
|----------------------------------------------------------------------------------------------------|----------------------------------------------------------------------------------------------------|
| arameter                                                                                                    |                                                                                                    |
| System FGE ENCO/1/2/3 ENC4/5/6/7 PCL DAC ADC 10<br>IPO Time 50 ms Min. Stock 10 Cycle Interrupt<br>Axis 0<br>Format CW/CC Inverse A Inverse B Swap AB Enable<br>Pulse 1001 Time 10 Reverse V | LIO LED Trigger   ARIO  <br>Enable PGE 🔽<br>Axis 4<br>Format CW/CC I Inverse A T Inverse B Swap AB T Enable 🟹<br>Pulse 1001 Time 10 Repeat Times 10 Reverse 🗸             |
| Axis 1<br>Format CWACC I Inverse A I Inverse B Swap AB Enable V<br>Pulse 1001 Time 10 Repeat Times 10 Reverse V                                                                              | Axis 5<br>Format CW/CC Inverse A Inverse B Swap AB Enable<br>Pulse 1001 Time 10 Repeat Times 10 Reverse<br>Repeat Times 10 Reverse<br>Reverse R                           |
| Axis 2<br>Format CW/CC Inverse A Inverse B Swap AB Enable I<br>Pulse 1001 Time 10 Repeat Times 10 Reverse I                                                                                  | Axis 6       Format     CW/CC ▼       Inverse A     Inverse B       Swap AB     Enable ▼       Pulse     1001       Time     10       Repeat Times     10       Reverse ▼ |
| Axis 3<br>Format CWACC Inverse A Inverse B Swap AB Enable I<br>Pulse 1001 Time 10 Repeat Times 10 Reverse I                                                                                  | Axis 7<br>Format CW/CC Inverse A Inverse B Swap AB Enable<br>Pulse 1001 Time 10 Repeat Times 10 Reverse V                                                                 |

圖 4-3.2

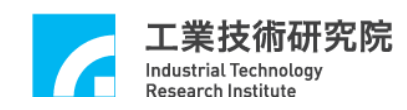

(5)Set PGE Pulse Format.(如圖 4-3.3 所示)

PGE 可設定不同的脈波輸出型式,包括 Pulse/Direction、CW/CCW、A/B 或 禁止輸出等。除此之外,亦可將輸出脈波之A, B相作交換或反相。 Inverse A:將A訊號反相。 Inverse B:將B訊號反相。

Swap AB:將A,B訊號交換。

Format:可以選擇輸出訊號為 A/B, CW/CCW, P/D, None。

|                                                                                                    | (5) Set PGE Pulse Format                                                                                                    |
|----------------------------------------------------------------------------------------------------|----------------------------------------------------------------------------------------------------|
| Parameter                                                                                                    |                                                                                                    |
| System FGE ENC0/1/2/3 ENC4/5/6/7 PCL DAC LIO I<br>IPO Time 50 ms Min. Stock 10 Cycle Interrupt<br>Axis 0<br>Format CW/CC Inverse A Inverse B Swap AB Enable<br>Pulse 1001 Time 10 Repeat Times 10 Reverse<br>Format CW/CC I Inverse A Inverse B Swap AB Enable<br>Pulse 1001 Time 10 Repeat Times 10 Reverse<br>Format I CW/CC I Inverse A Inverse B Swap AB Enable<br>Pulse 1001 Time 10 Repeat Times 10 Reverse<br>Format I CW/CC I Inverse A Inverse B I Swap AB Enable<br>Format I CW/CC I Inverse A I Inverse B I Swap AB Enable I I I I I I I I I I I I I I I I I I I | LIO LED Trigger   ARIO  <br>Enable PGE<br>Axis 4<br>Format CW/CC<br>Pulse 1001 Time 10 Repeat Times 10 Reverse<br>Reverse<br>Reverse |
| Axis 1<br>Format CWACC  Inverse A Inverse B Swap AB Enable  Pulse 1001 Time 10 Repeat Times 10 Reverse                                                                                                    | Axis 5<br>Format CW/CC  Inverse A Inverse B Swap AB Enable  Pulse 1001 Time 10 Repeat Times 10 Reverse                                                                                                    |
| Axis 2       Format     CW/CC        Pulse     Ioo1       Time     Io       Repeat Times     Io       Reverse     Io                                                                                                    | Axis 6<br>Format CW/CC Inverse A Inverse B Swap AB Enable<br>Pulse 1001 Time 10 Repeat Times 10 Reverse I                                                                                                    |
| Axis 3<br>Format CWACC Inverse A Inverse B Swap AB Enable V<br>Pulse 1001 Time 10 Repeat Times 10 Reverse V                                                                                                    | Axis 7<br>Format CWACC Inverse A Inverse B Swap AB Enable<br>Pulse 1001 Time 10 Repeat Times 10 Reverse                                                                                                    |
|                                                                                                    | OK Cancel                                                                                                    |

圖 4-3.3

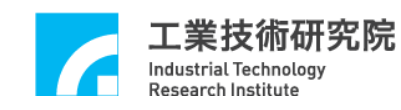

(6)Set PGE Pulse Command.(如圖 4-3.4 所示)

Pulse:每筆命令送出的 pulse 量。

Times :命令筆數。

Repeat:重覆次數。

Reverse:是否要回轉。

| (6)Set | PGE | Pulse  | Command |
|--------|-----|--------|---------|
| (0)500 | IUL | 1 4150 | Communa |

| Parameter                                                                                               |
|----------------------------------------------------------------------------------------------------|
| System FGE ENC0/1/2/3 ENC4/5/6/7 PCL DAC ADC LIO LIO LED Trigger ARIO                                   |
| IPO Time 50 ms Min. Stock 10 Cycle Lyterrupt 🗸 Enable PGE 🗸                                             |
| Axis 0                                                                                                  |
| Format CW/CC Inverse A Inverse B Swap A F Enable Format CW/CC Inverse A Inverse B Swap AB Enable F      |
| Pulse 1001 Time 10 Repeat Times 10 Reverse 🗸 Pulse 1001 Time 10 Repeat Times 10 Reverse 🗸               |
|                                                                                                    |
|                                                                                                    |
| Format CWACC Inverse A Inverse A Inverse A Inverse A Inverse A Inverse A Inverse B Swap AB Enable       |
| Pulse 1001 Time 10 Repeat Times 10 Reveise V Pulse 1001 Time 10 Repeat Times 10 Reveise V               |
| - Avie 7                                                                                                |
| Format CW/CC Inverse A Inverse B Swap AB Enable Format CW/CC Inverse A Inverse B Swap AB Enable Format  |
| Pulse 1001 Time 10 Repeat Times 10 Reverse 🔽 Pulse 1001 Time 10 Repeat Times 10 Reverse 🔽               |
|                                                                                                    |
| Axis 3                                                                                                  |
| Format CW/CC  Inverse A Inverse B Swap AB Enable Format CW/CC Inverse A Inverse B Swap AB Enable Format |
| Pulse  1001 Time  10 Repeat Times  10 Reverse 🔽 Pulse  1001 Time  10 Repeat Times  10 Reverse 🔽         |
|                                                                                                    |
|                                                                                                    |
| OK Cancel                                                                                               |

圖 4-3.4

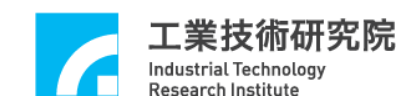

# 4.4 ENC 主功能選項

(1)Set ENCoder Start/Stop.(如圖 4.4-1 所示)

啟動 ENCoder 計數功能。如果有任何一組 ENCoder 被啟動則必須選取 Start Counter。

Start Counter: ENCoder 計數功能是否開啟。

(2)Set ENCoder Counter Input Format.(如圖 4-4.1 所示)

ENCoder Counter 可設定不同的輸入型式,包括 Pulse/Direction、CW/CCW、 A/B 或禁止輸出等。除此之外,亦可將輸入脈波之 A,B 相作交換或反相。 Inverse A:將 A 訊號反相。

Inverse B:將B訊號反相。

Inverse C:將C訊號反相。

Swap AB:將A,B訊號交換。

Format:可以選擇輸入訊號為 A/B, CW/CCW, P/D, None。

Rate:當Format選A/B時,可設定輸入之解碼倍率。

| (2)Set                                                                                                    | ENCoder Counter Input Format                                                                                                    |
|----------------------------------------------------------------------------------------------------|----------------------------------------------------------------------------------------------------|
| Parameter                                                                                                    |                                                                                                    |
| System PGE ENCO/12/3 ENC4/5/6/7 PCL DAC LIO<br>Channel 0<br>Format A/B Thiverse A Inverse B Inverse C Swep AB<br>Rate X4 ECO EC1 EC2 EC3 EC4 EC5 EC6 EC7<br>Index Source III III IIIIIIIIIIIIIIIIIIIIIIIIIIII | LIO LED Trigger   ARIO  <br>Channel 2<br>Format   A/B   Inverse A   Inverse B   Inverse C   Swap AB  <br>Rate   X4   ECO EC1 EC2 EC3 EC4 EC5 EC6 EC7<br>Index Source   V   C   C   C   C   C   C   C   C   C                                                                                           |
| Channel 1<br>Format A/B ▼ Inverse A ☐ Inverse B ☐ Inverse C ☐ Swap AB ☐<br>Rate X4 ▼ ECO EC1 EC2 EC3 EC4 EC5 EC6 EC7<br>Index Source ♥ ■ ■ ■ ■ ■ ■ ■ ■ ■ ■ ■ ■ ■ ■ ■ ■ ■ ■                                    | Channel 3<br>Format A/B ▼ Inverse A □ Inverse B □ Inverse C □ Swap AB □<br>Rate X4 ▼ ECO EC1 EC2 EC3 EC4 EC5 EC6 EC7<br>Compare □ Index Source □ □ □ □ □ □ □ □<br>OTFO OTF3 OTF4 OTF7<br>Start Counter ▼ Extern Source □ □ □ □ □ □ □ □<br>OTN0 OTN3 OTN4 OTN7<br>□ □ □ □ □ □ □ □ □ □ □ □ □ □ □ □ □ □ □ |
|                                                                                                    | OK Cancel                                                                                                    |

圖 4-4.1

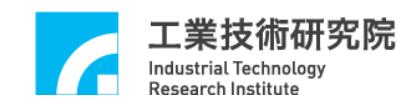

(3)Set Index Latch. .(如圖 4-4.2 所示)

ENCoder 任一組之 Index 訊號可用來觸發其他組之 ENCoder Counter Latch,其中

EC0~EC7:表示 ENCoder 第0組至第7組之 Index 訊號。

Repeat Trigger:如果選取則表示為連續觸發模式,否則為單次觸發。

舉例:以 Channel 0 為例,如圖 4-4.2 所示,選取 ECO,表示 ENCoder 0 的 index 訊號將 Latch Channel 0 的 Counter 數。其 Latch Counter 數值將顯示在 Encoder 的狀態列。

(3) Set Index Latch

| Parameter                                                                                                    |                                                                                                    |
|----------------------------------------------------------------------------------------------------|----------------------------------------------------------------------------------------------------|
| System PGE ENCO/1727 ENC4/5/6/7 PCL DAC ADC LIO<br>Channel D<br>Format A/B Inverse A Verse B Inverse C Swap AB<br>Rate X4 Index Source V C C Swap AB C<br>Compare O OTPO OTP3 OTP4 OTP7<br>Start Counter V Extern Source C C C C C C C C C C C C C C C C C C C        | LIO LED Trigger   ARIO  <br>Channel 2<br>Format   A/B - Inverse A   Inverse B   Inverse C   Swap AB  <br>Rate   X4 - ECO ECI EC2 EC3 EC4 EC5 EC6 EC7<br>Index Source   V   C   C   C   C   C   C   C   C   C                                           |
| Channel 1<br>Format A/B Inverse A Inverse B Inverse C Swap AB<br>Rate X4 ECO ECI EC2 EC3 EC4 EC5 EC6 EC7<br>Index Source V IN OTP3 OTP4 OTP7<br>Start Counter V Extern Source III III IIII OTP3 OTP4 OTP7<br>Repeat Trigger V Index Int Enable V Compare Int Enable V | Channel 3<br>Format A/B  Inverse A Inverse B Inverse C Swap AB<br>Rate X4  ECO EC1 EC2 EC3 EC4 EC5 EC6 EC7<br>Compare Index Source III IN OTP3 OTP4 IN OTP7<br>Start Counter III Extem Source IIII IIII OTP3 OTP4 IIIIIIIIIIIIIIIIIIIIIIIIIIIIIIIIIIII |
|                                                                                                    | OK Cancel                                                                                                    |

圖 4-4.2

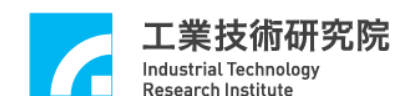

(4)Set General Input Latch.(如圖 4-4.3 所示)

ENCoder Counter Latch 功能除了可由 Index 作觸發外,亦可選擇由 OTP 之輸入點,OTN 之輸入點作觸發。其中:

OTP0~OTP7 : OTP 第0點及第7點輸入可為觸發源。

OTN 0~OTN7 : OTN 第0點及第7點輸入可為觸發源。

Repeat Trigger:如果選取則表示為連續觸發模式,否則為單次觸發。

舉例:以 Channel 0 為例,如圖 4-4.3 所示,選取 OTP0,表示 OTP0

的輸入訊號將 Latch Channel 0 的 Counter 數。

| (4) Set Gener                                                                                                    | al Input Latch                                                                                                    |
|----------------------------------------------------------------------------------------------------|----------------------------------------------------------------------------------------------------|
| Parameter                                                                                                    |                                                                                                    |
| System PGE ENCO/172/3 ENC4/5/67 PCL DAC ADC LIO<br>Channel0<br>Format A/B Inverse A Inverse B Inverse C Swap AB<br>Rate X4 Index Source I C C EC1 EC2 EC3 EC4 EC5 EC6 EC7<br>Index Source I C C C C C C C C C C C C C C C C C C                                                                                                    | LIO LED Trigger   ARIO  <br>Channel 2<br>Format A/B Inverse A Inverse B Inverse C Swap AB  <br>Rate X4 ECO EC1 EC2 EC3 EC4 EC5 EC6 EC7<br>Index Source I I Inverse B Inverse C Swap AB  <br>Rate X4 Index Source I I Inverse B Inverse C INP<br>Index Source I I Inverse B Inverse C INP<br>Index Source I I Inverse B Inverse C INP<br>Index Source I I Inverse B Inverse C INP<br>OTPO OTP3 OTP4 OTP7<br>Start Counter I Extern Source I I Inverse B Inverse C I Inverse C I Inverse B I Inverse B I Inverse C I Inverse B I Inverse B I I Inverse B I Inverse B I Inverse B I Inverse B I Inverse B I Inverse B I Inverse B I I Inverse B I I Inverse B I I Inverse B I I Inverse B I I Inverse B I I Inverse B I I Inverse B I I Inverse B I I Inverse B I I Inverse B I I Inverse B I I Inverse B I I Inverse B I I Inverse B I I Inverse B I I Inverse B I I Inverse B I I Inverse B I I I Inverse B I I Inverse B I I I Inverse B I I I Inverse B I I I Inverse B I I I I I I I I I I I I I I I I I I |
| Channel 1<br>Format A/B ▼ Inverse A □ Inverse B □ Inverse C □ Swap AB □<br>Rate X4 ▼ ECO ECI EC2 EC3 EC4 EC5 EC6 EC7<br>Index Source □ □ □ □ □ □ □ □ □ □ □<br>OTPO OTP3 OTP4 OTP7<br>Start Counter ▼ Extern Source □ □ □ □ □ □ □ □ □<br>OTN0 OTN3 OTN4 OTN7<br>□ □ □ □ □ □ □ □ □ □ □<br>Repeat Trigger ▼ Index Int Enable ▼ Compare Int Enable ▼ | Channel 3<br>Format A/B ▼ Inverse A □ Inverse B □ Inverse C □ Swap AB □<br>Rate X4 ▼ EC0 EC1 EC2 EC3 EC4 EC5 EC6 EC7<br>Compare □ Index Source □ □ □ □ □ □ □ □ □<br>OTP0 OTP3 OTP4 OTP7<br>Start Counter ▼ Extern Source □ □ □ □ □ □ □ □<br>OTN0 OTN3 OTN4 OTN7<br>□ □ □ □ □ □ □ □ □ □ □<br>Repeat Trigger ▼ Index Int Enable ▼ Compare Int Enable ▼                                                                                                    |
|                                                                                                    | OK Cancel                                                                                                    |

圖 4-4.3

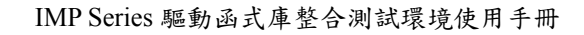

(4)Set ENCoder Counter Compared Value.(如圖 4-4.4 所示)

設定 ENCoder Counter 比較值。配合 Compare int Enable 選項,當

ENCoder Counter 達到比較值時,即發出中斷通知 CPU。

除此之外, ENCoder Compare 功能亦可用來觸發自動載入 DAC

輸出及 LIO LED 輸出功能,請參考 4.8(5)。

Compare: ENCoder Counter 比較值。

業技術研究院

Industrial Technology Research Institute

Т

Compare Int Enable: Compare Interruption 功能是否開啟。

(4) Set ENCoder Counter Compared Value

| Channel 0                                                                                                    | Channel 2                                                                                                    |
|----------------------------------------------------------------------------------------------------|----------------------------------------------------------------------------------------------------|
| Format A/B Inverse A Inverse B Inverse C Swap AB<br>Rate X4 - ECO EC1 EC2 EC3 EC4 EC5 EC6 EC7                                                                                          | Format A/B 		 Inverse A 		 Inverse B 		 Inverse C 		 Swap AB<br>Rate 		 X4 		 EC0 EC1 EC2 EC3 EC4 EC5 EC6 EC7 |
| Compare O OTPO OTP3 OTP4 OTP7<br>Start Counter IV Extern Source IV IV IV IV IV IV IV IV IV IV IV IV IV                                                                                 | Compare O OTPO OTP3 OTP4 OTP7<br>Start Counter V Extern Source V V V                                          |
|                                                                                                    | OTNO OTN3 OTN4 OTN7                                                                                           |
| Repeat Ingger                                                                                                    | Repeat Ingger   Index int Enable   Compare inf Enable                                                         |
| Channel I                                                                                                    | Channel 3<br>Format A/B  Inverse A  Inverse B  Inverse C  Swap AB                                             |
| Rate X4 T ECO ECI EC2 EC3 EC4 EC5 EC6 EC7<br>Index Source V I I I I I I I I I I I I I I I I I I                                                                                        | Rate X4 T ECO ECI EC2 EC3 EC4 EC5 EC6 EC7<br>Index Source F F F F F F                                         |
| Start Counter Extern Source                                                                                                    | Start Counter 🔽 Extern Source                                                                                 |
| ОТN0 ОТN3 ОТN4 ОТN7<br>ГГГГГГГГ                                                                                                    | ОТN0 ОТN3 ОТN4 ОТN7<br>ГГГГГГГГ                                                                               |
| Repeat Trigger $  \overline{\boldsymbol{ \varphi}} \qquad$ Index Int Enable $  \overline{\boldsymbol{ \varphi}} \qquad$ Compare Int Enable $  \overline{\boldsymbol{ \varphi}} \qquad$ | Repeat Trigger 🔽 🛛 Index Int Enable 🔽 Compare Int Enable 🔽                                                    |

圖 4-4.4

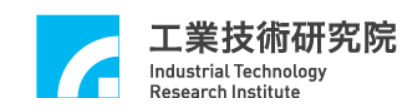

(5) Set ENCoder Index Interruption (如圖 4.4-5 所示)

啟動 ENCoder Index Interruption 功能。如果該組 ENCoder Index 訊號產生時,即發出中斷通知 CPU。

Index Int Enable: ENCoder Index Interruption 是否開啟。

|                                                                                                    | (5) Set ENCoder Index Interruption                                                                                                    |
|----------------------------------------------------------------------------------------------------|----------------------------------------------------------------------------------------------------|
| Parameter                                                                                                    |                                                                                                    |
| System   FGE ENCO/1/2/3] ENC4/5/6/7   PCL   DAC   ADC   LI<br>Channel 0<br>Format   A/B - Inverse A   Inverse B   Inverse C   Swap AB<br>Rate   X4 - ECO EC1 EC2 EC3 EC4 EC5 EC6 E<br>Compare 0   OTP0 OTP3 OTP4 OT<br>Start Counter   Extern Source                            | 0       LIO LED Trigger       ARIO         Channel 2       Format       AB       Inverse A       Inverse B       Inverse C       Swep AB         C7       Rate       X4       EC0       EC1       EC2       EC3       EC4       EC5       EC6       EC7         Inverse       0       Inverse       Inverse       Invers |
| Channel 1<br>Format A/B ▼ Inverse A □ Inverse B □ Inverse C □ Swap AB<br>Rate X4 ▼ ECO EC1 EC2 EC3 EC4 EC5 EC6 E<br>Compare □ 0TP0 OTP3 OTP4 OT<br>Start Counter ▼ Extern Source □ □ □ □ □ □ □ □<br>OTN0 OTN3 OTN4 OT<br>Repeat Trigger ▼ Index Int Enable ▼ Compare Int Enable | Channel 3<br>Format A/B ▼ Inverse A □ Inverse B □ Inverse C □ Swap AB □<br>Rate X4 ▼ EC0 EC1 EC2 EC3 EC4 EC5 EC6 EC7<br>Index Source □ □ □ □ □ □ □ □ □<br>Compare □ 0 0TP0 OTP3 OTP4 OTP7<br>Start Counter ♥ Extern Source □ □ □ □ □ □ □ □ □<br>NT7 OTN0 OTN3 OTN4 OTN7<br>■ ■ ■ ■ ■ ■ ■ ■ ■<br>Repeat Trigger ♥ Index Int Enable ♥ Compare Int Enable ♥                                                                                                    |
|                                                                                                    | OK Cancel                                                                                                    |

圖 4-4.5

(1) Set PCL Enable

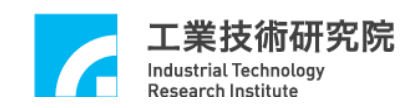

# 4.5 PCL 主功能選項

(1) Set PCL Enable(如圖 4-5.1 所示)

啟動各軸PCL控制功能。當欲開啟PCL控制功能時,必須把該軸之Enable 選取,而當任一軸之Enable被選取時,Enable PCL必須同時被選取,PCL 控制功能才為有效。當Enable PCL未被選取時,無論該軸Enable是否被 選取,PCL 控制功能皆被關閉。使用PCL硬體閉迴路功能時,需同時設定 PGE功能選項,ENC功能選項及DAC功能選項。詳細參數設定請參考4.3、 4.4及4.8各節設定與說明。

Enable PCL: PCL 輸出功能開啟。

Enable :各軸 PCL 功能開啟。

| Parameter                                                 |                                                       |
|-----------------------------------------------------------|-------------------------------------------------------|
| System   PGE   ENCO/1/2/3   ENC4/5457 PCL DAC   ADC   LIO | LIO LED Trigger ARIO                                  |
| Enable PCL                                                |                                                       |
| Axis 0                                                    | Axis 4                                                |
| P Gain 40 I Gain 0 D Gain 0 FF Gain 0                     | P Gain 40 I Gain D Gain FF Gain 0                     |
| Clear 🔽 Enable 🔽 TDivider 20 DDivider 20                  | Clear 🔽 Enable 🔽 I Divider 20 D Divider 20            |
| Plus O.V. Int 🔽 Minus O.V. Int 🔽 O.V. Threshold 32767     | Plus O.V. Int 🔽 Minus O.V. Int 🔽 O.V. Threshold 32767 |
| - Axis 1                                                  | Axis 5                                                |
| P Gain 40 I Gain 0 D Gain 0 FF Gain 0                     | P Gain 40 I Gain D D Gain FF Gain 0                   |
| Clear 🔽 Enable 🔽 I Divider 20 D Divider 20                | Clear 🔽 Enable 🔽 I Divider 20 D Divider 20            |
| Plus O.V. Int 🔽 Minus O.V. Int 🔽 O.V. Threshold           | Plus O.V. Int 🔽 Minus O.V. Int 🔽 O.V. Threshold 32767 |
| Axis 2                                                    | Axis 6                                                |
| P Gain 40 I Gain 0 D Gain 0 FF Gain 0                     | P Gain 40 I Gain 0 D Gain 0 FF Gain 0                 |
| Clear 🔽 Enable 🔽 I Divider 20 D Divider 20                | Clear 🔽 Enable 🔽 I Divider 20 D Divider 20            |
| Plus O.V. Int 🔽 Minus O.V. Int 🔽 O.V. Threshold           | Plus O.V. Int 🔽 Minus O.V. Int 🔽 O.V. Threshold 32767 |
| - Axis 3                                                  | _Axis 7                                               |
| P Gain 40 I Gain 0 D Gain 0 FF Gain 0                     | P Gain 40 I Gain 0 D Gain 0 FF Gain 0                 |
| Clear 🔽 Enable 🔽 I Divider 20 D Divider 20                | Clear 🔽 Enable 🔽 I Divider 20 D Divider 20            |
| Plus O.V. Int 🔽 Minus O.V. Int 🔽 O.V. Threshold           | Plus O.V. Int 🔽 Minus O.V. Int 🔽 O.V. Threshold 32767 |
|                                                           |                                                       |
|                                                           | OK Cancel                                             |

圖 4-5.1

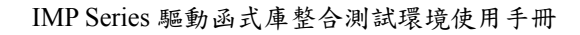

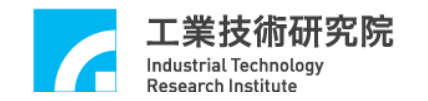

(2)Set Close Loop Gain(如圖 4.5-2 所示) 閉迴路增益值的設定共有六個參數, P gain:倍率增益。
I gain:積分增益。
D gain:微分增益。
FF gain:前饋增益。
I Divider:積分器取樣週期設定。
D Divider:微分器取樣週期設定。

|              |            |                  |                |       | (2              | 2)Set Clo        | se Loop       | Gain           |       |
|--------------|------------|------------------|----------------|-------|-----------------|------------------|---------------|----------------|-------|
| ameter       |            |                  |                |       | $\square$       |                  |               |                |       |
| ystem PGE    | ENC0/1/2/3 | ENC4/5/6/7 [PCL  | DAC ADC        | 140   | LIO LED Trigger | ARIO             |               |                |       |
| Enable PCL 🔽 | i.         |                  | /              |       |                 |                  |               |                |       |
| Axis 0       |            |                  |                |       | Axis 4          |                  |               |                |       |
| P Gain 40    | I Gain     | 0 D Gain 0       | FF Gain        |       | P Gain 40       | I Gain 0         | D Gain 0      | FF Gain        | 0     |
| Clear 🔽      | Enable 🔽   | I Divider 20     | –<br>D Divider | 20    | S Clear 🔽       | Enable 🔽 I       | Divider 20    | D Divider      | 20    |
| Plus         | 0.V. Int 🔽 | Minus O.V. Int 🔽 | O.V. Threshold | 32767 | Plus            | sO.V. Int 🔽 Min  | us O.V. Int 🔽 | O.V. Threshold | 32767 |
| Axis 1       |            |                  |                |       | - Axis 5        |                  |               |                |       |
| P Gain 40    | I Gain     | 0 D Gain 0       | FF Gain        | 0     | P Gain 40       | I Gain 0         | D Gain 0      | FF Gain        | 0     |
| Clear 🔽      | Enable 🔽   | I Divider 20     | -<br>D Divider | 20    | Clear 🔽         | Enable 🔽 I       | Divider 20    | D Divider      | 20    |
| Plus         | 0.V. Int 🔽 | Minus O.V. Int 🔽 | O.V. Threshold | 32767 | Plus            | 0.V. Int 🔽 Min   | us O.V. Int 🔽 | O.V. Threshold | 32767 |
| Axis 2       |            |                  |                |       | Ахіз б          |                  |               |                |       |
| P Gain 40    | I Gain     | 0 D Gain 0       | FF Gain        | 0     | P Gain 40       | I Gain 0         | D Gain 0      | FF Gain        | 0     |
| Clear 🔽      | Enable 🔽   | I Divider 20     | –<br>D Divider | 20    | Clear 🔽         | Enable 🔽 I       | Divider 20    | -<br>D Divider | 20    |
| Plus         | 0.V. Int 🔽 | Minus O.V. Int 🔽 | O.V. Threshold | 32767 | Plus            | s O.V. Int 🔽 Min | us O.V. Int 🔽 | O.V. Threshold | 32767 |
| Axis 3       |            |                  |                |       | Axis 7          |                  |               |                |       |
| P Gain 40    | I Gain     | D Gain 0         | FF Gain        | 0     | P Gain 40       | I Gain 0         | D Gain 0      | FF Gain        | 0     |
| Clear 🔽      | Enable 🔽   | I Divider 20     | D Divider      | 20    | Clear 🔽         | Enable 🔽 I       | Divider 20    | D Divider      | 20    |
| Plus         | 0.V. Int 🔽 | Minus O.V. Int 🔽 | O.V. Threshold | 32767 | Plus            | 0.V. Int 🔽 Min   | us O.V. Int 🔽 | O.V. Threshold | 32767 |
|              |            |                  |                |       |                 |                  |               |                |       |

圖 4-5.2

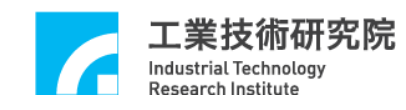

(3) Set Overflow Interruption.(如圖 4-5.3 所示) Error Counter 超過門檻值時,將產生一個中斷,通知 CPU。 O.V.Threshold: Error Counter 溢位的門檻值。 Plus O.V.Int: 超過正值 O.V.Threshold 時,將產生一個中斷,通知 CPU。 Minus O.V.Int: 超過負值 O.V.Threshold 時,將產生一個中斷,通知 CPU。 (4) Set Error Counter Clear.(如圖 4-5.3 所示) 清除各軸之 Error Counter 值, 並解除 Error Counter 溢位狀態, 本設定於 程式執行時會先清除 Error Counter 值。 Clear:清除各軸之 Error Counter 值的功能。 (3) Set Overflow Interruption (4) Set Error Counter Clear Parameter System | PGE | ENCO11/2/3 | ENC4/5/6/7 [PCL | DAC | ADC | LIO LIO LED Trigger | ARIO | Enable PCL 🔽 Axis 0 Axis 4 P Gain 40 P Gain 40 I Gain 0 I Gain 0 FF Gain 0 D Gain 0 D Gain 0 FF Gain 0 D Divider 20 D Divider 20 Clear 🔽 Enable 🔽 I Divider 20 Enable 🔽 I Divider 20 Clear 🔽 O.V. Threshold 32767 O.V. Threshold 32767 Plus O.V. Int 🔽 Minus O.V. Int 🔽 Plus O.V. Int 🔽 Minus O.V. Int 🔽 Axis 1 Axis 5 P Gain 40 P Gain 40 I Gain 0 D Gain FF Gain 0 I Gain 0 D Gain FF Gain Enable 🔽 I Divider 20 D Divider 20 D Divider 20 Clear 🔽 Clear 🔽 Enable 🔽 I Divider 20 O.V. Threshold 32767 O.V. Threshold 32767 Plus O.V. Int 🔽 Minus O.V. Int 🔽 Plus O.V. Int 🔽 Minus O.V. Int 🔽 Axis 2 Axis 6 P Gain 40 P Gain 40 I Gain 0 I Gain 0 D Gain D Gain FF Gain 0 FF Gain I Divider 20 D Divider 20 Clear 🔽 Enable 🔽 I Divider 20 D Divider 20 Clear 🔽 Enable 🔽 O.V. Threshold 32767 O.V. Threshold 32767 Plus O.V. Int 🔽 Minus O.V. Int 🔽 Plus O.V. Int 🔽 Minus O.V. Int 🔽 Axis 3 Axis 7 P Gain 40 P Gain 40 I Gain 0 D Gain 0 FF Gain I Gain 0 D Gain 0 FF Gain 0 Clear 🔽 Enable 🔽 D Divider 20 Clear 🔽 Enable 🔽 I Divider 20 D Divider 20 I Divider 20 O.V. Threshold 32767 O.V. Threshold 32767 Plus O.V. Int 🔽 Minus O.V. Int 🔽 Plus O.V. Int 🔽 Minus O.V. Int 🔽 OK Cancel

圖 4-5.3

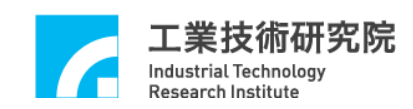

### 4.6 LIO 功能選項

(1)Set Local Digital Output Enable.(如圖 4-6.1 所示)

規劃近端輸出入點 HOM 0~HOM 7、OTP 0~OTP 7、OTN 0~OTN 7 的輸出 功能為開啟或關閉,其預設狀態為輸出功能關閉。當不勾選 Output Enable 時,代表此點為輸入點,則輸入狀態可由軟體讀回。當勾選 Output Enable 時,代表此點為輸出點,請搭配硬體模組實際接線。

(請參考 IMP-2 硬體使用手冊)

規劃近端輸出入點 SVO 0~SVO 7、LED 0~LED 7 的輸出功能為開啟或關 閉,其預設狀態為輸出功能開啟。當不勾選 Output Enable 時,代表此點為 輸入點,則輸入狀態可由軟體讀回。當勾選 Output Enable 時,代表此點為 輸出點,請搭配硬體模組實際接線。(請參考 IMP-2 硬體使用手冊) Output Enable :輸出功能是否開啟。

|                            |                   |               |          |          |          |        | (1)Se         | t Local     | Digital  | Outpu | ıt Enable |
|----------------------------|-------------------|---------------|----------|----------|----------|--------|---------------|-------------|----------|-------|-----------|
| ieter                      |                   |               |          |          |          | L      |               |             |          | /     |           |
| tem   PGE                  | ENC0/1/2          | /3   ENC4/5/6 | 7   PCL  | DAC   A  | DC LIO   | LIO LE | D Trigger   A | <b>R</b> IO | /        |       |           |
| Home                       | HOM0              | HOM1          | HOM2     | HOM3     | HOM4     | HOM5   | ОМб           | HOM7        |          |       |           |
| Output Enab                | le<br>L2H         |               | □<br>□   | □        | □<br>□   | □      |               | ▼ L2H       | a /      |       |           |
| -Positive Ove              | r Travel —        |               |          |          |          |        |               |             |          |       |           |
| Output Enab                | OTPO<br>le 「      | OTP1          | OTP2     | OTP3     | otp4     | OTP5   | OTP6          | OTP7        |          |       |           |
| Trigger Mod                | e L2H             | ▼ L2H         | ▼ L2H    | ▼ L2H    | ▼ L2H    | ▼ L2H  | ▼ L2H         | • L2H       | ·/       |       |           |
| - Negative Ov              | er Travel<br>OTNO | OTN1          | OTN2     | OTN3     | OTN4     | OTN5   | OTN6          | OTN7        | /        |       |           |
| Output Enab<br>Trigger Mod | le L2H            | ▼ L2H         | ▼ L2H    | ▼ L2H    | • L2H    | • L2H  | ▼ L2H         | • L2H       | ·        |       |           |
| Servo                      | SAOU              | S¥01          | SVO2     | SVO3     | SVO4     | SV05   | SA00          | SV07        |          |       |           |
| Output Enab                | le 🔽              | <b>V</b>      | <b>N</b> | <b>V</b> | <b>v</b> | •      | <b>V</b>      |             | -1       |       |           |
| Trigger Mod                | e INONE           | VINUNE.       | * NONE   | - INONE  | V NUNE   | INONE  | ▼ NONE        | NONE Y      | <u>د</u> |       |           |
| Out-ut E                   | LEDO              | LED1          | LED2     | LED3     | LED4     | LED5   | LED6          | LED7        |          |       |           |
| Trigger Mod                | e NONE            | • NONE        | • NONE   | - NONE   | - NONE   | · NONE | · NONE        | NONE        | -        |       |           |
| -                          |                   |               |          |          |          |        |               |             | T.       | ОК    | Cancel    |

圖 4-6.1

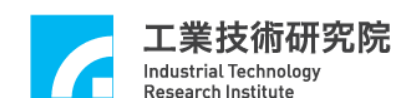

(2)Set Interruption Control.(如圖 4-6.2 所示)

近端輸入點 HOM 0~HOM 7、OTP 0~OTP 7、OTN 0~OTN 7 具有可規劃中 斷功能。中斷觸發可設定為上升緣觸發(L2H),或下降緣觸發(H2L)或是輸 入轉態觸發(LEVEL),不發生中斷(NONE)等四種。

近端輸出點 SVO 0~SVO 7、LED 0~LED 7 不具有可規劃中斷功能。

|                                                                                                    | (2)Set Interruption Control |
|----------------------------------------------------------------------------------------------------|-----------------------------|
| meter                                                                                                    |                             |
| stem   PGE   ENC0/1/2/3   ENC4/5/6/7   PCL   DAC   ADC LIO   LIO LED Trigger   A                                                                                                    | ARIO                        |
| HOM0         HOM1         HOM2         HOM3         HOM4         HOM5         HOM6           Output Enable                                                                                                    |                             |
| Positive Over Travel<br>OTP0 OTP1 OTP2 OTP3 OTP4 OTP5 OTP6<br>Output Enable                                                                                                    | OTP7                        |
| Trigger Mode L2H V L2H V L2H V L2H V L2H V L2H V L2H                                                                                                    | ▼ L2H ₽                     |
| OTNO     OTN1     OTN2     OTN3     OTN4     OTN5     OTN6       Output Enable     Image: Constraint of the second second se                                                                             | OTN7                        |
| Servo<br>SW00 SW01 SW02 SW03 SW04 SW05 SW06                                                                                                    | SW07                        |
| Output Enable     Image: Constraint of the state of the state of the s | E NONE                      |
| LED LED0 LED1 LED2 LED3 LED4 LED5 LED6                                                                                                    | LED7                        |
| Output Enable         Image: Contract of the state of the state        |                             |
|                                                                                                    | OK Cancel                   |

圖 4-6.2

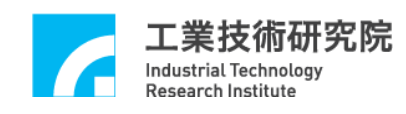

(3) ENCoder Trigger LIO LED Enable .(如圖 4-6.3 所示)

當 ENCoder Counter 到達 Compare Value 時(請參考 4.4.4 節)

,將會觸發 LIO LED 導通或者熄滅。

Trigger Enable:選擇是否開啟 LED0~LED7 Trigger Output 功能。

(4) Set ENCoder Trigger LIO LED Source. .(如圖 4-6.3 所示)

搭配 4.6.3 節,選擇 ENCoder Compare 觸發來源。

ENC0~ENC7: 第0組到第7組 ENCoder Compare 來源。

|                       |                                        |               |                        | (3) EN          | Coder Trig             | ger LIO L              | ED Enable    |  |  |  |
|-----------------------|----------------------------------------|---------------|------------------------|-----------------|------------------------|------------------------|--------------|--|--|--|
| Parameter             |                                        |               |                        |                 |                        |                        |              |  |  |  |
| System PGE ENCO/1     | /2/3   ENC4/5/6/                       | 7 PCL DAC     | ADC LIO LIOL           | ED Trigger ARIO | 1                      |                        |              |  |  |  |
| LED Trigger           |                                        | ¥             |                        |                 |                        |                        |              |  |  |  |
| Irigger Enable        |                                        | ED2 LED3 LED4 | LED5 LED6 LED          | LED Trigger P   | 'eriod                 |                        |              |  |  |  |
| Trigger Output Value  |                                        | ম ম           |                        |                 |                        |                        |              |  |  |  |
|                       |                                        |               |                        |                 |                        |                        |              |  |  |  |
| ED0 Trigger<br>Source | LED1 Trigger –<br>Source               | LED2 Trigger  | LED3 Trigger<br>Source | LED4 Trigger    | LED5 Trigger<br>Source | LED6 Trigger<br>Source | LED7 Trigger |  |  |  |
| ENCO 💌                | ENCO 🗆                                 | ENCO 🗆        | ENCO 🗆                 | ENCO 🗆          | ENCO I                 | ENCO 🗆                 | ENCO 🗆       |  |  |  |
| ENC1                  | ENC1 🗵                                 | ENC1          | ENC1                   | ENC1            | ENC1                   | ENC1                   | ENC1         |  |  |  |
| ENC2                  | ENC2                                   | ENC2 🗵        | ENC2                   | ENC2            | ENC2                   | ENC2                   | ENC2         |  |  |  |
| ENC3 🗖                | ENC3 🗆                                 | ENC3          | ENC3 🗹                 | ENC3 🗖          | ENC3                   | ENC3 🗆                 | ENC3         |  |  |  |
| ENC4                  | ENC4 🗆                                 | ENC4          | ENC4                   | ENC4            | ENC4                   | ENC4                   | ENC4         |  |  |  |
| ENC5 🗖                | ENC5 🗆                                 | ENC5 🗆        | ENC5 🗂                 | ENC5 🗔          | ENC5 🔽                 | ENC5 🗆                 | ENC5         |  |  |  |
| ENC6                  | ENC6 🗆                                 | ENC6 🗆        | ENC6 🗆                 | ENC6 🗆          | ENC6 🗔                 | ENC6 🕅                 | ENC6         |  |  |  |
| ENC7                  | ENC7                                   | ENC7          | ENC7                   | ENC7            | ENC7                   | ENC7 🗆                 | ENC7 🔽       |  |  |  |
|                       |                                        |               |                        |                 |                        |                        |              |  |  |  |
|                       | (4) Set ENCoder Trigger LIO LED Source |               |                        |                 |                        |                        |              |  |  |  |
|                       |                                        |               |                        |                 |                        |                        |              |  |  |  |
|                       |                                        |               |                        |                 |                        | OK                     | Cancel       |  |  |  |

圖 4-6.3

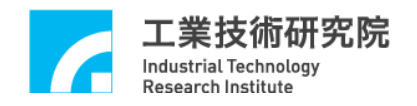

- (5) Set ENCoder Trigger LIO LED Output Value.(如圖 4-6.4 所示)
  - 當 ENCoder Counter 到達 Compare Value 時(請參考 4.4.4 節),
  - 指定 Trigger Enable (請參考 4.6.3 節)的 LED 的工作型態為導通或者熄滅。

| (5) Set ENCoder Trigger LIO LED Output Value       |                                       |                           |              |                        |                          |  |  |  |  |  |
|----------------------------------------------------|---------------------------------------|---------------------------|--------------|------------------------|--------------------------|--|--|--|--|--|
| Parameter                                          |                                       |                           |              |                        |                          |  |  |  |  |  |
| System   PGE   ENC0/1/2/3   ENC4/5/6/7   PC        | CL   DAC   ADC   LIO                  | LIO LED Trigger ARIO      |              |                        |                          |  |  |  |  |  |
| Trigger Enable                                     |                                       |                           | 100          |                        |                          |  |  |  |  |  |
| Ingger Uutput Value 🖌 🧗                            | In In I                               | 14                        |              |                        |                          |  |  |  |  |  |
| LED0 Trigger LED1 Trigger LED<br>Source Source Sou | D2 Trigger LED3 Trigge<br>urce Source | er LED4 Trigger<br>Source | LED5 Trigger | LED6 Trigger<br>Source | LED7 Trigger -<br>Source |  |  |  |  |  |
|                                                    | NCO TENCO T                           | ENCO 🗆                    | ENCO 🗆       | ENCO 🗆                 | ENCO 🗆                   |  |  |  |  |  |
| ENCI ENCI EI                                       | NC1 🗆 ENC1 🗆                          | ENC1                      | ENC1         | ENC1                   | ENC1                     |  |  |  |  |  |
| ENC2 ENC2 ENC2                                     | NC2 🕅 ENC2 🗆                          | ENC2                      | ENC2         | ENC2                   | ENC2                     |  |  |  |  |  |
| ENC3 ENC3 ENC3 ENC3                                | NC3 🗆 🛛 ENC3 🖂                        | ENC3                      | ENC3         | ENC3                   | ENC3                     |  |  |  |  |  |
| ENC4 ENC4 ENC4 ENC4                                | NC4 🗆 🛛 ENC4 🗖                        | ENC4 🗹                    | ENC4         | ENC4                   | ENC4                     |  |  |  |  |  |
|                                                    | NC5 T ENC5 T                          | ENC5                      | ENC5 🔽       | ENC5 🗆                 | ENC5                     |  |  |  |  |  |
|                                                    | NC6 🗆 🛛 ENC6 🗖                        | ENC6                      | ENC6         | ENC6 🖂                 | ENC6 🗆                   |  |  |  |  |  |
|                                                    | NC7 C ENC7 C                          | ENC7                      | ENC7         | ENC7                   | ENC7 🗵                   |  |  |  |  |  |
|                                                    |                                       |                           |              |                        |                          |  |  |  |  |  |
|                                                    |                                       |                           |              |                        |                          |  |  |  |  |  |
|                                                    |                                       |                           |              | OK                     | Cancel                   |  |  |  |  |  |

圖 4-6.4

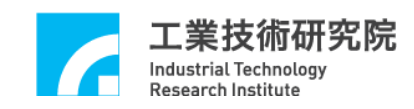

# 4.7 ARIO 主功能選項

(1)Set ARIO Slave Node Enable.(如圖 4-7.1 所示)

IMP-2 可接 1 組 ARIO,各組 ARIO 可串接另一組 ARIO,最大可連續串接 32 組 ARIO,每組 ARIO 有 16 個輸入點及 16 點輸出點,所以最大可擴充 至讀取 512 點輸入點及輸出 512 點輸出點。 (請參考 IMP\_Async.RIO 硬體使用手冊)

- (2)Set ARIO Transmission Rate. (如圖 4-7.1 所示)
  設定 IMP-2 傳輸速率,需注意 IMP-2 與 ARIO 須設定相同傳輸速率。
  目前 ARIO 預設為 0.195Mbps。(請參考 IMP\_Async.RIO 硬體使用手冊)
- (3)Set ARIO Node to Node Delay Time. (如圖 4-7.1 所示) 設定各組 ARIO 之間的傳輸延遲時間。

|       | (1) Set ARIO Slave Node Enable                                                                                                    |        |
|-------|----------------------------------------------------------------------------------------------------|--------|
| Param | nefer                                                                                                    |        |
| Syste | PGE ENCO/1/2/3 ENC4/5/6/7 PCL DAC ADC LIO LIO LED Trigger ARIO  (2) Set ARIO Transmission Rate  Node to Node US  (3) Set ARIO Node to Node Delay Time |        |
|       | OK                                                                                                    | Cancel |

圖 4-7.1

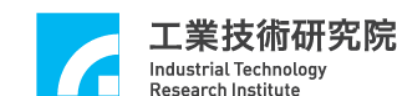

## 4.8 DAC 主功能選項

(1)Set DAC Output Value. .(如圖 4-8.1 所示)

DAC 的輸出值可以為鋸齒波(如圖 4-8.1 所示)的方式輸出,設定方式如下圖 4-8.2 所示。使用者可輸出一固定電壓值,設定時利用滑鼠調整各軸的輸出 電壓值。

Voltage

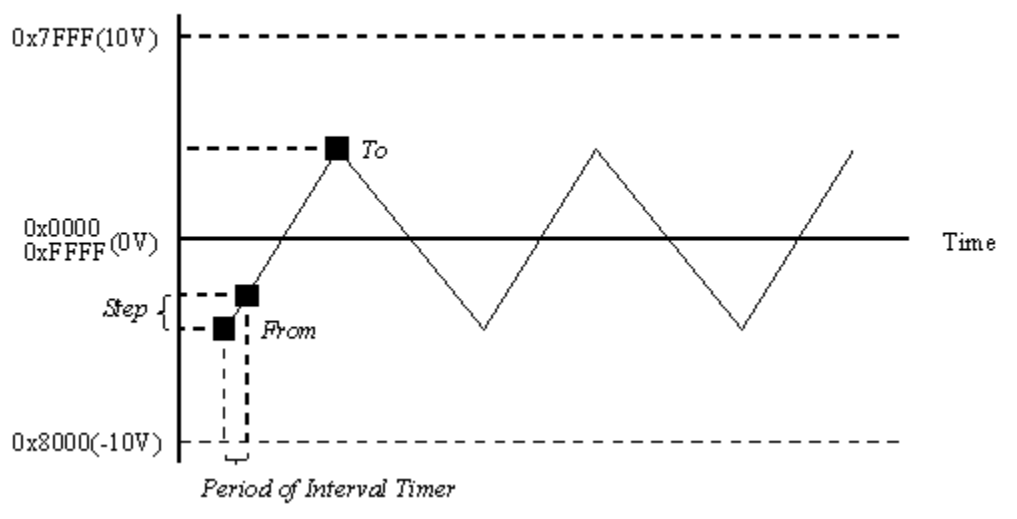

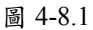

| 🕈 IDDL Tester Program                                                                                      |  |  |  |
|----------------------------------------------------------------------------------------------------|--|--|--|
| Perameter IMP IDDL Test Environment Initial Run. X Close Quit                                              |  |  |  |
| Pulse Generator Encoder Posiotion Control Digital to Analog Analog to Digital Local Input/Output Async RID |  |  |  |
| Channel Output Voltage Trigger Voltage                                                                     |  |  |  |
| DAC 0 0                                                                                                    |  |  |  |
| DAC1 0                                                                                                    |  |  |  |
| DAC 2 0 0                                                                                                  |  |  |  |
| DAC 3 0 0                                                                                                  |  |  |  |
| DAC 4 0 0                                                                                                  |  |  |  |
| DAC 5 0 0                                                                                                  |  |  |  |
| DAC 6 0 0                                                                                                  |  |  |  |
| DAC 7 0 0                                                                                                  |  |  |  |
|                                                                                                    |  |  |  |
|                                                                                                    |  |  |  |
|                                                                                                    |  |  |  |
|                                                                                                    |  |  |  |
|                                                                                                    |  |  |  |
|                                                                                                    |  |  |  |
|                                                                                                    |  |  |  |

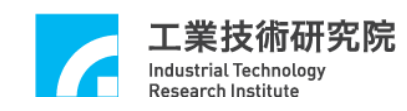

(2)Set DAC Enable.(如圖 4-8.3 所示)

啟動各軸 DAC 輸出功能。當欲開啟 DAC 輸出功能時,必須把該軸之 Enable 選取,而當任一軸之 Enable 被選取時,Enable All 必須同時被選 取。DAC 控制功能才為有效。當 Enable All 未被選取時,無論該軸 Enable 是否被選取,DAC 輸出功能皆被關閉。

Enable All: DAC 功能開啟。

Enable : 該軸 DAC 功能開啟。

(3)Set DAC Source Selection.(如圖 4-8.3 所示)

當 Mode 為 SW(DAC)時,輸出電壓命令由軟體直接規劃。 可在 Voltage 填入輸出電壓值。(或利用滑鼠拖曳調整各軸輸出電壓值) 當 Mode 為 HW(PCL)時,輸出電壓命令由硬體閉迴路(PCL)自動產生。 注意!DAC 自動輸出功能僅當 Source 選擇 SW(DAC)時有效。 Mode:選擇 SW(DAC)或 HW (PCL) Voltage:輸出電壓值。

(4)Set DAC Compare Trigger Value(如圖 4-8.3 所示)

預設 DAC Compare Trigger 輸出電壓值功能,當 ENC 中 Compare Trigger 條件成立(參考 4.9.5 Set ENCoder Trigger DAC Source 節),並已開啟 DAC 自動輸出預設值功能,也就是 Mode 選擇 SW(DAC)時,硬體將自動輸出 Trigger 電壓值。

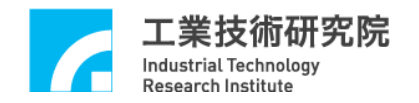

| (2)Set DAC Enable                                                                                                    | (3)Set DAC Source Selection                                                                                                    |
|----------------------------------------------------------------------------------------------------|----------------------------------------------------------------------------------------------------|
| Parameter                                                                                                    |                                                                                                    |
| System   PGE   ENC0/1/2/3   ENC4/5/6/7   PCL DAC   ADC   LIO<br>Enable All  <br>Channel 0<br>Enable   Trigger Voltage   Voltage   Mode   SW(DAC)  <br>Encoder Compare Channel 0 ~ 7   HW(PCL)  <br>Trigger Source | LIOZED Trigger   ARIO  <br>Channel 4<br>Enable Voltage Voltage Mode SW(DAC)<br>Encoder Compare Channel 0 ~ 7<br>Trigger Source V Voltage V Voltage V Voltage V Voltage V Voltage V Voltage V Voltage V Voltage V V V V V V V V V V V V V V V V V V V |
| Channel 1<br>Enable 🔽 Trigger Voltage 0 Voltage 0 Mode SW(DAC) -<br>Encoder Covenare Channel 0 ~ 7<br>Trigger Source 🔽 🔽 (4) Set DAC Compare                                                                      | Channel 5<br>Enable Trigger Voltage Voltage Mode SW(DAC) •<br>Encoder Compare Channel 0 ~ 7<br>re Trigger Value                                                                                                    |
| Channel 2<br>Enable 🖾 Trigger Voltage 0 Voltage 0 Mode SW(DAC) -<br>Encoder Compare Channel 0 ~ 7<br>Trigger Source                                                                                               | Enable Trigger Voltage Voltage Mode SW(DAC)  Encoder Compare Channel 0 ~ 7 Trigger Source                                                                                                    |
| Channel 3<br>Enable 🔽 Trigger Voltage 0 Voltage 0 Mode SW(DAC) -<br>Encoder Compare Channel 0 ~ 7<br>Trigger Source 7 7                                                                                           | Channel 7<br>Enable ☞ Trigger Voltage 0 Voltage 0 Mode SW(DAC) ▼<br>Encoder Compare Channel 0 ~ 7<br>Trigger Source □ □ □ □ □ □ □ □ □                                                                                                    |
|                                                                                                    | OK Cancel                                                                                                    |

圖 4-8.3

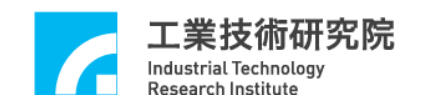

(5)Set ENCoder Trigger DAC Source (如圖 4-8.4 所示)

選擇 ENCoder 任一組之比較器中斷輸出為 DAC 的自動輸出電壓值觸發源。

ENC Compare Channel 0 ~ ENC Compare Channel 7 :

ENCoder 第0組至第7組之比較器觸發功能輸入。

舉例:當選擇 Encoder Compare Channel 0 時,代表第 0 軸的 Encoder 值到達 Compare Value 時,將會觸發 DAC 送出 Trigger Voltage。 注意:此時 DAC Mode 需選擇 SW(DAC)

Г

|                                                                        | (5)Set ENCoder Trigger DAC Source                   |
|------------------------------------------------------------------------|-----------------------------------------------------|
| Parameter                                                              |                                                     |
| System   PGE   ENC0/1/2/3   ENC4/5/6/7   PCL DAC   LIO<br>Enable All 🔽 | LIO LED Trigger   ARIO                              |
| Channel 0                                                              | Channel 4                                           |
| Enable ↓ Trigger Voltage 0 ↓ Veffage 0 Mode SW(DAC) ↓                  | Enable 🔽 Trigger Voltage 0 Voltage 0 Mode SW(DAC) - |
| Encoder Compare Channel 0 ~ 7                                          | Encoder Compare Channel 0 ~ 7                       |
| Trigger Source ↓ ↓ ↓ ↓                                                 | Trigger Source 7 7                                  |
| Channel 1                                                              | Channel 5                                           |
| Enable 🔽 Trigger Voltage 🔍 Voltage 🔍 Mode SW(DAC) 🗨                    | Enable ☞ Trigger Voltage 0 Voltage 0 Mode SW(DAC) ▼ |
| Encoder Compare Channel 0 ~ 7                                          | Encoder Compare Channel 0 ~7                        |
| Trigger Source 🔽 🔽 🔽 🔽                                                 | Trigger Source □ □ □ □ □ □ □ □ □                    |
| Channel 2                                                              | Channel 6                                           |
| Enable 🔽 Trigger Voltage 0 Voltage 0 Mode SW(DAC) -                    | Enable ☞ Trigger Voltage 0 Voltage 0 Mode SW(DAC) ▼ |
| Encoder Compare Channel 0 ~ 7                                          | Encoder Compare Channel 0 ~7                        |
| Trigger Source 🔽 🔽 🔽 🔽                                                 | Trigger Source □ □ □ □ □ □ □ □ □                    |
| Channel 3                                                              | Channel 7                                           |
| Enable 🔽 Trigger Voltage 0 Voltage 0 Mode SW(DAC) -                    | Enable 🔽 Trigger Voltage 0 Voltage 0 Mode SW(DAC) - |
| Encoder Compare Channel 0 ~ 7                                          | Encoder Compare Channel 0 ~ 7                       |
| Trigger Source 🗖 🎵 🔽 🔽 🗖                                               | Trigger Source 7 7 7 7                              |
|                                                                        | OK Cencel                                           |

圖 4-8.4

٦

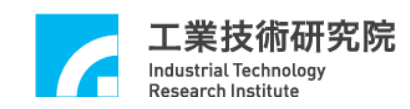

## 4.9 ADC 主功能選項

(1)Set ADC Enable (如圖4-9.1所示)

啟動各軸 ADC 輸出功能。當欲開啟 ADC 輸出軸功能時,必須把該軸之 Enable 選取,而當任一軸之輸出功能被選取時,Enable All 必須同時被選 取,ADC 輸出功能才為有效。當 Enable All 未被選取時,無論該軸 Enable 是否被選取,ADC 輸出功能皆被關閉。

Г

Enable All: ADC 功能開啟。

Enable : 該軸 ADC 功能開啟。

|   | (1)Set ADC Enable |  |
|---|-------------------|--|
| 1 |                   |  |

| ameter                         |                       |                                 |                     |
|--------------------------------|-----------------------|---------------------------------|---------------------|
| ystem   PGE   ENCO/1/2/3   ENC | 15167 PCL DAC ADC LIO | LIO LED Trigger   ARIO          |                     |
| Enable All 🔽 Converter Mode    | Bip/Sing -            |                                 |                     |
| Channel 0                      |                       | Channel 4                       |                     |
| Compare Int 🦵 Compare Voltag   | Compare Mode NONE 💌   | Compare Int 🖵 Compare Voltage 🛛 | Compare Mode NONE 💌 |
| Enable 🔽                       |                       | Enable 🔽                        |                     |
| Channel 1                      |                       | Channel 5                       |                     |
| Compare Int 🥅 Compare Voltage  | Compare Mode NONE -   | Compare Int 🔽 Compare Voltage 🛛 | Compare Mode NONE 💌 |
| Enable 🔽                       |                       | Enable 🔽                        |                     |
| Channel 2                      |                       | Channel 6                       |                     |
| Compare Int 🦵 Compare Voltag   | Compare Mode NONE 💌   | Compare Int 🔽 Compare Voltage 🛛 | Compare Mode NONE 💌 |
| Enable 🔽                       |                       | Enable 🔽                        |                     |
| Channel 3                      |                       | Channel 7                       |                     |
| Compare Int 🦵 Compare Voltage  | Compare Mode NONE -   | Compare Int Compare Voltage     | Compare Mode NONE 💌 |
| Enable 🔽                       |                       | Enable 🔽                        |                     |
|                                |                       |                                 | OK Cancel           |

圖4-9.1

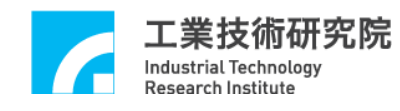

(2)Set Converter Mode.(如圖 4-9.2 所示) ADC 電壓輸入範圍有兩種: Bipolar mode :  $-5V \sim 5V$ Unipolar mode :  $0V \sim 10V$ 說明:請根據輸入電壓範圍選定一個 MODE 分別指定給硬體電路板及軟 體,硬體部份設定請參考 IMP 硬體使用手冊。 (註:當使用 ADC 之任一功能,本項都要設定,且八個 CH 都要選同 一種模式)

| 俚供八 |  |
|-----|--|
|     |  |
|     |  |

| System   PGE   ENCO/1/2/3   ENC4/5/6/7   PCL   DAC ADC   LIO               | LIO LED Trigger   ARIO                                     |
|----------------------------------------------------------------------------|------------------------------------------------------------|
| Enable All Converter Mode Bip/Sing Channel O                               | Channel 4                                                  |
| Compare Int Compare Voltage O Compare Mode NONE                            | Compare Int Compare Voltage Compare Mode NONE              |
| Channel 1                                                                  | Channel 5                                                  |
| Compare Int T Compare Voltage Compare Mode NONE  Enable                    | Compare Int Compare Voltage Compare Mode NONE              |
| Channel 2                                                                  | Channel 6                                                  |
| Compare Int Compare Voltage Compare Mode NONE                              | Compare Int Compare Voltage Compare Mode NONE              |
| Enable V                                                                   | Enable V                                                   |
| Channel 3<br>Compare Int T Compare Voltage C Compare Mode NONE<br>Enable V | Channel 7<br>Compare Int Compare Voltage Compare Mode NONE |
|                                                                            |                                                            |

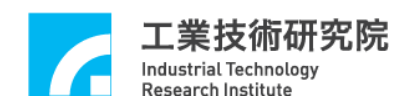

(3)Set ADC Compare Value.(如圖 4-9.3 所示)

設定一個比較值以供 ADC 比較器之用,並可設定當比較條件成立時是否發出中斷通知 CPU,每 Channel 都有一個比較器,每個比較器都可設定是否產生中斷。

Compare Voltage:設定輸入電壓的 Compare Value。

(範圍需參考 Converter Mode)。

Compare Int : 設定當輸入電壓達到 Compare Voltage 時,是否產生 中斷,通知 CPU。

Compare Mode : 中斷觸發可設定為上升緣觸發(L2H),下降緣觸發(H2L) 輸入轉態觸發(LEVEL),或是不發生中斷(NONE)等四 種。

(2) Sat ADC Compara Valua

|                                                                                                    | (5) Set ADC Compare value                                                                          |
|----------------------------------------------------------------------------------------------------|----------------------------------------------------------------------------------------------------|
| Parameter                                                                                                    |                                                                                                    |
| System   PGE   ENC0/1/2/3   ENC4/5/6/7   PCL DAC ADC   LIO<br>Enable All I Converter Mode Environment<br>Channel 0<br>Compare Int Compare Voltage 0 Compare Mode NONE<br>Enable I | LIO LED Trigger   ARIO  <br>Channel 4<br>Compare Int Compare Voltage Compare Mode NONE<br>Enable V |
| Channel 1<br>Compare Int Compare Voltage Compare Mode NONE                                                                                                    | Channel 5<br>Compare Int Compare Voltage Compare Mode NONE  Enable                                 |
| Channel 2<br>Compare Int Compare Voltage Compare Mode NONE                                                                                                    | Channel 6<br>Compare Int Compare Voltage Compare Mode NONE<br>Enable                               |
| Channel 3<br>Compare Int Compare Voltage Compare Mode NONE -<br>Enable 🗸                                                                                                    | Channel 7<br>Compare Int Compare Voltage Compare Mode NONE<br>Enable 🔽                             |
| <u>1</u> 2                                                                                                    | OK Cancel                                                                                          |

圖 4-9.3

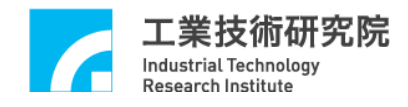

# **Revision History**

| 日期         | 版本   | 修改內容 |
|------------|------|------|
| 2012/05/10 | 1.00 | 第一版  |